## **Instruction Manual**

# **DTF-102** Receiver

Type : DTF-102

No.-3243E R2

[Product]

DTF-102 Receiver : KX-621038-XXXXXX

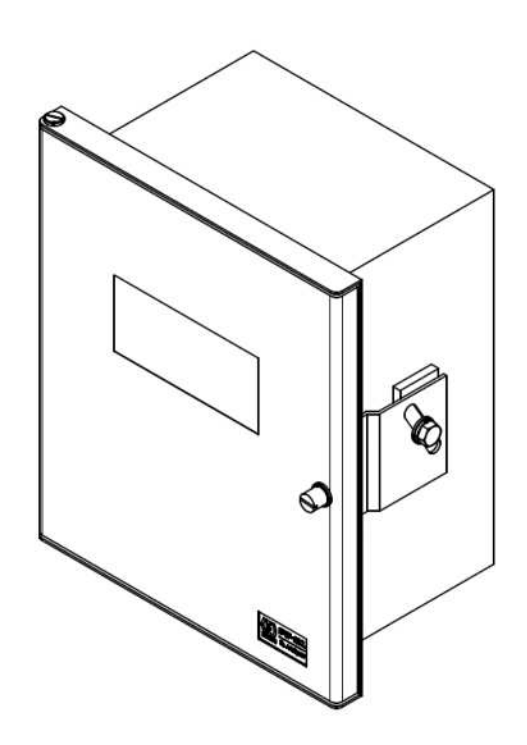

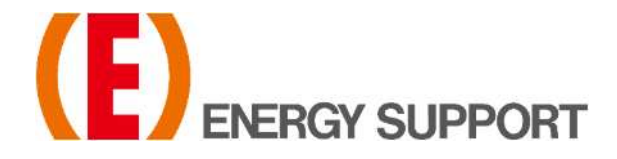

# Preface

This manual is written for those who handle DTF-102 type receiver. Be sure to read this manual before using the product to ensure proper and safe operation of the product.

In particular, be sure to read "For Your Safety" and use the product correctly. And keep it in a place where anyone using this product can view it at any time.

The contents of this manual are subject to change without notice for improvement.

Please refer to the latest instruction manual when using.

If you find any unclear points, errors, omissions, etc. regarding the contents of this manual, please contact us or our distributors.

#### **Product Applications**

Consult with us in advance regarding use for the following purposes.

- Radiation-related equipment
- Nuclear applications
- Medical use
- Uses that have a large impact on important property or rights
- Other uses related to life and body

#### Scope of Liability and Warranty

#### [Warranty Period]

1 year after delivery

\*If a separate warranty period is stipulated in a document such as a delivery specification, the contract shall take precedence.

#### [Warranty Conditions]

During the warranty period, if a failure occurs due to our responsibility, we will provide a substitute or replacement part or repair the delivered product free of charge.

However, the following cases are not covered by the warranty.

\*If a separate warranty period is stipulated in a document such as a delivery specification, the contract shall take precedence.

- When used in environments other than those specified in this manual
- Failure to follow the instructions in this manual or use in a manner other than that described in this manual
- In case of failure due to incorrect operation
- If the product is repaired, processed, remodeled, or disassembled by anyone other than us or someone authorized by us
- When used in combination with parts other than our company
- In the event of a disaster beyond our responsibility, such as a natural disaster
- In case of damage, breakage, or failure due to dropping or transportation after purchase
- Failure due to corrosion, rust, etc. Deterioration of appearance.
- Consumable parts

#### [Warranty Scope]

The scope of warranty is limited to our products.

Regardless of the warranty period, our company does not take any responsibility for the following. Indirect damage due to failure of our products or unforeseen defects by our company (Loss of profit, opportunity loss, compensation for damage or failure to products other than those supplied by us, compensation for other operations, compensation for accidents, etc.).

#### **About This Instruction Manual**

- Deliver this manual to the final user.
- The contents of this manual are subject to change without notice for improvement.
- Unauthorized reproduction or duplication of part or all of the contents of this manual is strictly prohibited.
- If you find any unclear points, errors, omissions, etc. regarding the contents of this manual, please contact us or our distributors.

#### About Related document

Related documents are below.

- TF-10 Type Probe Transmitter Instruction Manual No.-3071-\*
- TF-III Type Probe Transmitter Instruction Manual No.-3064-\*, 3144-\*, 3231-\*, 3223-\*
- TF-IV Type Probe Transmitter Instruction Manual No.-3066-\*, 3068-\*

#### **Description in This Manual**

#### Note

 This interprets the necessary points for correct operation and notifies the important points for handling the product.

Refer

• This indicates the part where to refer for information.

Tip

This indicates reference information.

#### Notation of the Figure

The figures in this manual may be emphasized, simplified, or partially omitted for convenience of explanation. Pictures such as screens may differ from the actual display. In addition, the contents described may be "display examples".

#### Trademarks

Company names and brand names are either registered trademarks or trademarks of the respective companies. (R), (TM) symbols may be omitted in this manual.

#### **Original language**

This is the English translation of an original Japanese document.

#### **Disposal of the Product**

When disposing of the product, comply with local regulations.

# For Your Safety

Warning messages given here are for safe and correct use of the product and for prevention of harm or damage. These are important safety note, so be sure to read it carefully before use and be sure to observe it.

The meanings of the symbols are as follows.

| A DANGER         | This indicates an imminently hazardous situation which,<br>if not avoided, will result in death or serious injury.<br>This is to be limited to the most extreme situations.  |
|------------------|----------------------------------------------------------------------------------------------------|
|                  | This indicates a potentially hazardous situation which, if not avoided, could result in death or serious injury.                                                             |
| <b>A</b> CAUTION | This indicates a potentially hazardous situation which,<br>if not avoided, may result in minor or moderate injury.<br>It may also be used to alert against unsafe practices. |

| When deciding on the "Installation Location" |                                                                                                    |  |  |
|----------------------------------------------|----------------------------------------------------------------------------------------------------|--|--|
| ⚠́ DANGER                                    | <ul> <li>Explosion or Fire</li> <li>This product is not explosion-proof. Do not use in an explosive gas atmosphere.</li> <li>When using a standard gas cylinder, install or store the standard gas cylinder in a location with an ambient temperature of 40°C or less and out of direct sunlight.</li> </ul> |  |  |
|                                              | <ul> <li>Injury, Malfunction or Damage</li> <li>Install in a location that satisfies the installation location conditions described in "Table 3-1 Installation location".</li> </ul>                                                                                                    |  |  |

| When "Installing" or "Transporting" |                                                                                                    |  |  |
|-------------------------------------|----------------------------------------------------------------------------------------------------|--|--|
| <b>A</b> CAUTION                    | <ul> <li>Fall, Damage or Injury</li> <li>Installation work correctly according to the instruction manual.</li> <li>Tighten screws with the appropriate tightening torque. Insufficient tightening may cause damage or drop. Also, if it is tightened too much, it may not be possible to remove it.</li> </ul> |  |  |

| When "Wiring" |                                                                                                    |
|---------------|----------------------------------------------------------------------------------------------------|
| When "Wiring" | <ul> <li>Fire, Electric shocks, Malfunction</li> <li>Wiring work should be done by a person with appropriate technical training and experience.</li> <li>Use the power supply at the rated voltage.</li> <li>Be sure to turn OFF the main power supply before performing wiring connection work or wiring check.</li> <li>Connect grounding.</li> <li>Do not apply an excessive load to the cables and cord, such as bending and stratabing them repeatedly, putting a basew thing on them.</li> </ul> |
|               | <ul> <li>Use appropriate wiring material according to the rating of the device.</li> </ul>                                                                                                    |

| When "Starting measurement" or "Maintenance work" |                                                                                                    |  |  |
|---------------------------------------------------|----------------------------------------------------------------------------------------------------|--|--|
|                                                   | Fire, Electric shocks, Malfunction                                                                                                    |  |  |
|                                                   | <ul> <li>Be sure to turn OFF the main power supply before performing wiring<br/>connection work or wiring check.</li> </ul>                                                                                          |  |  |
|                                                   | <ul> <li>Before turning ON the power, make sure that the power wiring is<br/>properly connected.</li> </ul>                                                                                                    |  |  |
|                                                   | <ul> <li>If the fuse blows, check the cause and replace it with one of the same<br/>capacity and type. Also, when replacing the fuse, be sure to turn OFF<br/>the main power supply before starting work.</li> </ul> |  |  |
|                                                   | <ul> <li>Be sure to use parts specified by our company for replacement parts<br/>and consumables.</li> </ul>                                                                                                    |  |  |
| Other                                             |                                                                                                    |  |  |

| •       | Fire, Electric shocks, Injury or Damage                                                                                                    |
|---------|----------------------------------------------------------------------------------------------------|
| CAUTION | <ul> <li>In the event of a failure that cannot be determined by looking at the<br/>instruction manual, be sure to contact our company or the agency<br/>where you purchased the product, and request repairs if necessary.</li> </ul> |

# **Product Handling Information**

If this product is used in a manner not specified by us, it may impair the protective functions and performance provided by this product. It is strictly prohibited to modify the product by the customer. Observe the following precautions.

#### General

- Use in a manner not specified in this manual may impair the protection provided by this product.
- Do not disassemble the parts other than those specified in this manual.
- Do not modify by the customer.
- Do not use accessories other than this product.
- Even if the temperature is within the range of the ambient temperature specification of this product, the life of the product may be shortened if it is used in a constantly high ambient temperature environment.
- This product is intended for industrial environments. In a domestic environment this product may cause radio interference in which case the user may be required to take adequate measures.

#### **Precautions during construction**

• Install the product in a location where the required space can be secured. If space is not secured, daily inspections and maintenance will not be possible, leading to equipment stoppages and product damage.

#### Notes on settings

• When using the product for the first time or after replacing the sensor, always setting the sensor parameters to receiver. The parameter settings to be used, see the inspection report.

# Type : DTF-102

# Product Name : DTF-102 Receiver

### **Table of Contents**

| Preface                                                              | I   |
|----------------------------------------------------------------------|-----|
| For Your Safety                                                      | IV  |
| Product Handling Information                                         | VII |
| 1 Overview                                                           | 5   |
| 1.1 About This Product                                               | 5   |
| 1.2 Products and Accessories                                         | 5   |
| 1.3 Temporary Storage                                                | 5   |
| 2 Part Names                                                         | 6   |
| 2.1 Receiver                                                         | 6   |
| 3 Installation                                                       | 8   |
| 3.1 System Configuration Example                                     | 8   |
| 3.1.1 System Configuration Example 1                                 | 8   |
| 3.1.2 System Configuration Example 2                                 | 9   |
| 3.1.3 System Configuration Example 3                                 | 9   |
| 3.2 Place Conditions for Installation                                | 10  |
| 3.3 Installing the Receiver                                          | 11  |
| 3.3.1 Panel Mount                                                    | 11  |
| 3.3.2 Wall Mount                                                     | 11  |
| 3.3.3 Stand Mount                                                    |     |
| 3.4 Connecting Wires                                                 | 13  |
| 3.4.1 Connecting to Terminal Block                                   | 13  |
| 3.4.2 Wiring Method When Replacing from DTF-101 Receiver             | 14  |
| 3.4.4 Wiring Confirmation Sheet When Replacing from DTF-101 Receiver |     |
| 4 Measurements                                                       | 19  |
| 4.1 Necessary Steps before Starting                                  | 19  |
| 4.1.1 Setting Items of Sensor Parameters                             |     |
| 4.2 Starting and Stopping Measurement                                | 20  |
| 4.3 Key Operation                                                    | 21  |
| 4.3.1 Explanation of Keys                                            | 21  |
| 4.3.2 Display Transition                                             | 22  |
| 4.3.3 Display by Operating State                                     | 23  |
| 4.3.4 Data Settings Overview                                         | 24  |
| 4.3.5 Data Setting/Checking Method                                   | 24  |

| 5 Calibration                                                                           | 25 |
|-----------------------------------------------------------------------------------------|----|
| 5.1 About Calibration                                                                   | 25 |
| 5.2 Calibration Point and Calibration Type                                              | 25 |
| 5.2.1 Calibration Point Type                                                            | 25 |
| 5.2.2 Calibration method Type                                                           | 26 |
| 5.3 Manual Calibration                                                                  | 27 |
| 5.3.1 Manual Calibration (Air Point)                                                    | 27 |
| 5.3.2 Manual Calibration (Air Point & Other Points)                                     | 28 |
| 5.4 Semi Auto / Auto Calibration                                                        | 30 |
| 5.4.1 Semi Auto / Auto Calibration (Air Point) - advance setting –                      | 30 |
| 5.4.2 Semi Auto Calibration (Air-Point) - Key Operation or Contact Input                | 31 |
| 5.4.3 Auto Calibration (Air-point)                                                      | 32 |
| 5.4.4 Semi Auto/Auto Calibration (Air Point & Other Points) - advance setting           | 33 |
| 5.4.5 Semi Auto Calibration (Air Point & Other Points) - Key Operation or Contact Input | 34 |
| 5.4.6 Auto Calibration (Air Point & Other Points)                                       | 35 |
| 5.4.7 Calibration Stop Operation                                                        | 35 |
| 6 Purging                                                                               | 36 |
| 6.1 About Purging                                                                       | 36 |
| 6.2 Purge Method Type                                                                   | 36 |
| 6.3 Semi Auto Purge / Auto Purge                                                        | 37 |
| 6.3.1 Semi Auto Purge / Auto Purge - advance setting                                    | 37 |
| 6.3.2 Semi Auto Purge - Key Operation or Contact Input                                  | 38 |
| 6.3.3 Auto Purge                                                                        | 39 |
| 6.3.4 Purge Stop Operation                                                              | 39 |
| 6.4 Reset of Cycle Timer and Countdown                                                  | 40 |
| 6.4.1 Reset Method of Cycle Timer                                                       | 40 |
| 6.4.2 Cycle Timer Countdown                                                             | 41 |
| 7 Other Settings/Functions                                                              | 42 |
| 7.1 Analog Output                                                                       | 42 |
| 7.1.1 Analog Output Specifications                                                      | 42 |
| 7.1.2 Setting, Checking and Switching of Output Range                                   | 42 |
| 7.1.3 Output Hold Function                                                              | 43 |
| 7.1.4 Simulated Output                                                                  | 44 |
| 7.1.5 Adjustment of Analog Output                                                       | 44 |
| 7.2 Contact Output                                                                      | 45 |
| 7.2.1 Contact Outputs Specifications                                                    | 45 |
| 7.2.2 Contact Outputs Items and Setting                                                 | 45 |
| 7.3 Contact Input                                                                       | 48 |
| 7.3.1 Contact Inputs Specifications                                                     | 48 |
| 7.3.2 Contact Inputs Items                                                              | 48 |
| 7.4 Sleep Mode                                                                          | 49 |
| 7.4.1 About Sleep Mode                                                                  | 49 |
| 7.4.2 Switch to Sleep Mode and Operation                                                | 49 |

| 7.5 Other Functions                                                   | 50 |
|-----------------------------------------------------------------------|----|
| 7.5.1 Concentration Upper / Lower Alarm (Alarm H, Alarm L, Alarm H&L) | 50 |
| 7.5.2 Primary Delay Calculation Function                              | 50 |
| 7.5.3 Moving Average Function                                         | 50 |
| 7.5.4 Protection Function of Set Value                                | 50 |
| 7.6 CH Data Table                                                     | 51 |
| 8 Maintenance                                                         | 54 |
|                                                                       |    |
| 8.1 Daily / Periodic Inspection                                       | 54 |
| 8.2 Consumable Parts and Spare Parts                                  | 54 |
| 9 Troubleshooting                                                     | 55 |
| 9.1 Phenomena and Countermeasures                                     | 55 |
| 9.2 Error Code Table                                                  | 56 |
| 9.2.1 Oxygen Sensor Failed                                            | 57 |
| 10Technical Data                                                      | 58 |
| 10.1 Specifications                                                   | 58 |

Table of Contents

# 1 Overview

#### **1.1 About This Product**

This product is a control device that drives and controls the oxygen sensor in an oxygen analyzer that uses a limiting current type zirconia oxygen sensor, and is responsible for concentration calculation and output. It is used in combination with our oxygen sensor (transmitter).

Since the oxygen sensor of this analyzer does not require pretreatment of the measurement gas, it is smaller and has a faster response speed than conventional sampling-type devices equipped with a pretreatment device.

In addition, since calibration can be performed using only "instrumentation air" using compressed air, which is commonly found in factories and ships, there is the advantage of not needing to install or manage standard gas cylinders.

#### **1.2 Products and Accessories**

When you receive the product, open the package and check for any shipping damage. Also, make sure that the delivered items and accessories are correct.

| Table 1-1 Supply Parts List (one set) |                  |      |         |  |
|---------------------------------------|------------------|------|---------|--|
| Name                                  | No.              | Q'ty | Remarks |  |
| Receiver                              | KX-621038-XXXXXX | 1    |         |  |

If Receiver is delivered in a unit case or mounted on an independent panel, refer to the supply parts list of the delivery specifications.

| Table | 1-2 | Option | Parts  | l ist |
|-------|-----|--------|--------|-------|
| rubio |     | option | i uito | LIOU  |

| Name                   | No.       | Q'ty | Remarks                              |
|------------------------|-----------|------|--------------------------------------|
| Stand mounting bracket | KS-224193 | 1    | For detail, see "3.3.3 Stand Mount". |

#### 1.3 Temporary Storage

When storing the product temporarily prior to installation, observe the following conditions.

- Away from direct sunlight.
- The ambient temperature is between -10°C and 50°C, with little variation in temperature.
- There is little humidity and dust.
- The location is not exposed to rainfall.
- There is little mechanical vibration.
- There are no corrosive gases or dangerous gases.

# 2 Part Names

#### 2.1 Receiver

#### [Dimensions]

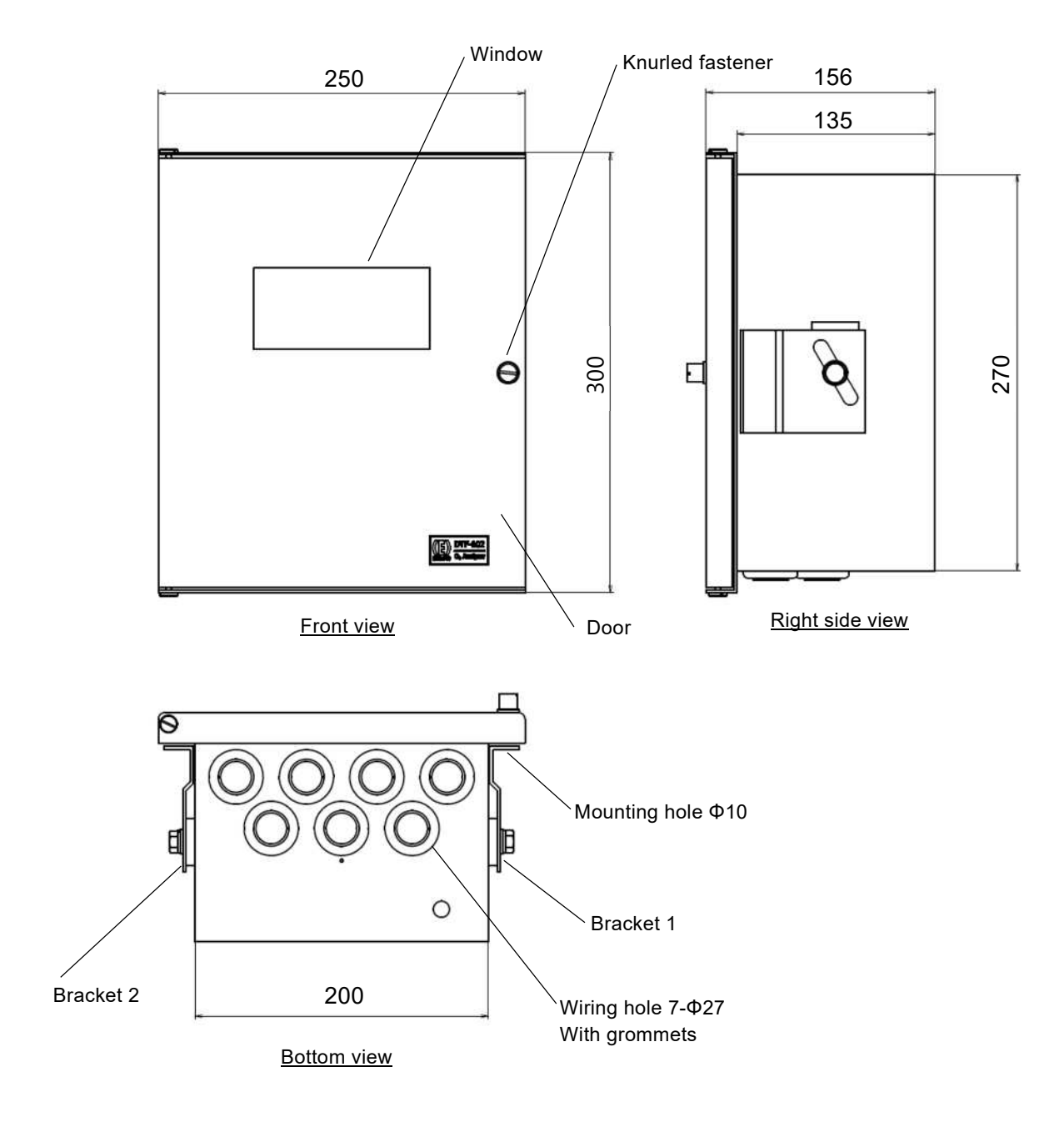

\*Dimensional tolerances without individual tolerance indications are according to JEM 1459.

【Inside】

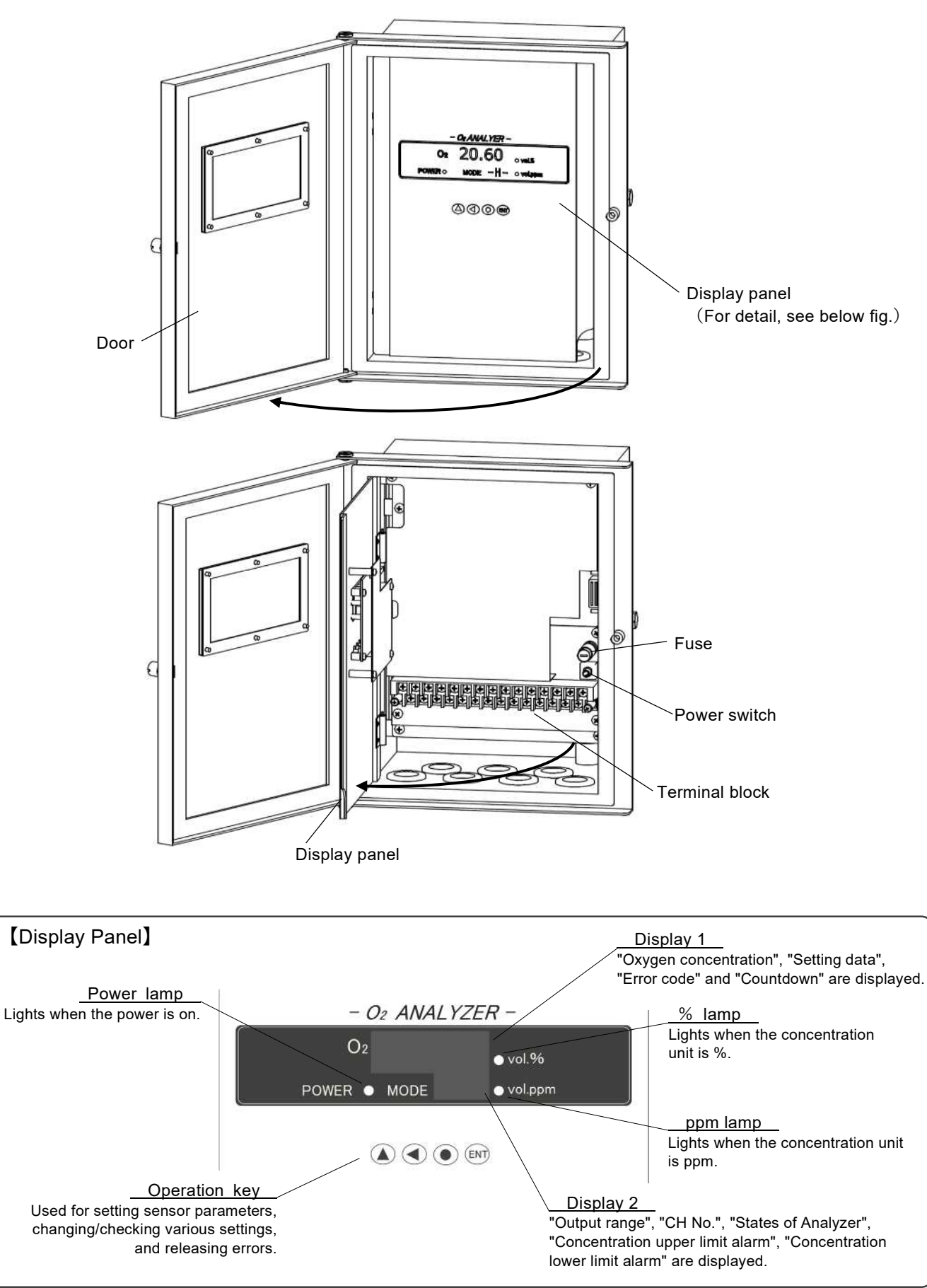

# 3 Installation

This product is a device that controls Oxygen Sensor and calculates and outputs concentration. In order to measure the oxygen concentration, connect our company's zirconia Oxygen Sensor and use it by constructing piping related parts. A typical system configuration example is shown below.

#### 3.1 System Configuration Example

#### Note

• Confirm the delivery specifications for scope of delivery and actual system configuration.

#### 3.1.1 System Configuration Example 1

This system is an example of using "TF-10 Probe Transmitter" as an oxygen sensor to measure the oxygen concentration in flue gas from a boiler, etc. Manually operated valves such as needle valve and ball valve are used for calibration gas lines. At the time of calibration, after manually operating the valve to supply the calibration gas, calibration is executed by key operation on the receiver. Use instrument air or atmospheric gas for calibration. (Calibration using standard gas cylinders such as zero gas and span gas is not required.)

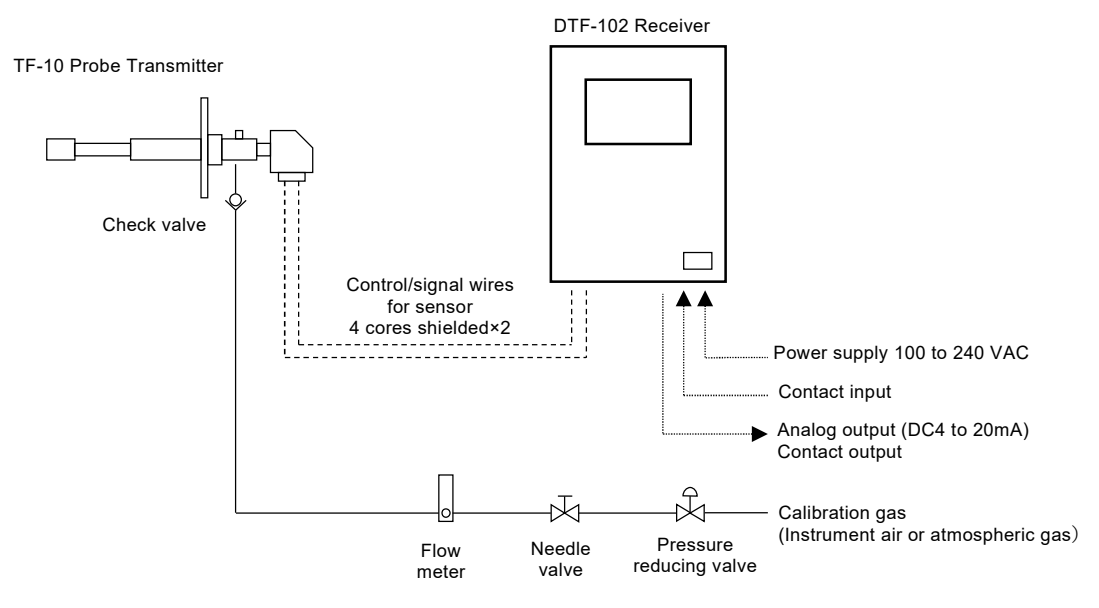

Fig. 3-1 System Configuration Example 1

#### 3.1.2 System Configuration Example 2

This system is an example of using "TF-10 Probe Transmitter" as an oxygen sensor to measure the oxygen concentration in flue gas from a boiler, etc. A solenoid valve is installed in the calibration gas line, and the contact output of the receiver is used to open and close the solenoid valve. Calibration can be performed by methods such as "receiver key operation", "contact input", and "receiver internal timer". Use instrument air or atmospheric gas for calibration. (Calibration using standard gas cylinders such as zero gas and span gas is not required.)

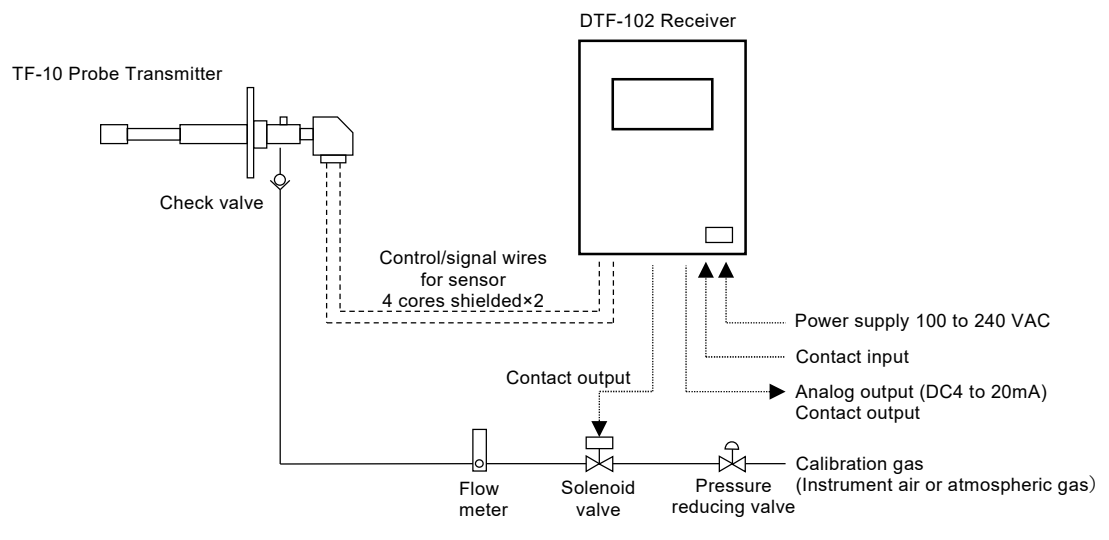

Fig. 3-2 System Configuration Example 2

#### 3.1.3 System Configuration Example 3

This system uses a TF-III type probe transmitter as an oxygen sensor, to measure the oxygen concentration in high-temperature flue gas in a heating furnace. In addition to calibration gas piping, ejector air piping and purge air piping are used. Since the calibration gas and purge air are operated by opening and closing the solenoid valve using the contact output of the receiver, calibration and purge can be performed by methods such as "receiver key operation", "contact input", and "receiver internal timer". Use instrument air gas for calibration. (Calibration using standard gas cylinders such as zero gas and span gas is not required.) The TF-III type probe transmitter uses a separate power supply and temperature control device for heating and keeping warm in order to prevent dew condensation in the sampling section.

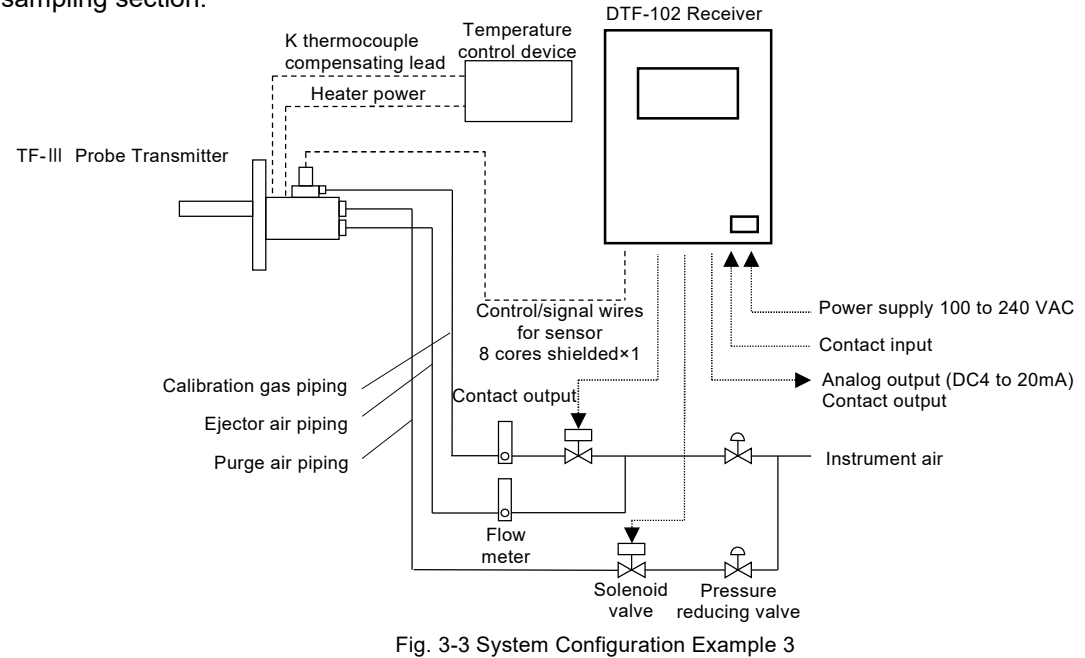

#### 3.2 Place Conditions for Installation

# When deciding on the "Installation Location" Image: State in the image: State in the image in the image in th

Note

- Even if the temperature is within the range of the ambient temperature specification of this product, the life of the product may be shortened if it is used in a constantly high ambient temperature environment.
- Install the product in a location where the required space can be secured. If space is not secured, daily inspections and maintenance will not be possible, leading to equipment stoppages and product damage.
- This product is intended for industrial environments. In a domestic environment this product may cause radio interference in which case the user may be required to take adequate measures.

For safe, correct use of your oxygen analyzer, install the analyzer in a location with the following conditions to provide the best possible installation conditions.

- Not caused condensation by sudden temperature fluctuations.
- Not directly exposed to much radiated heat.
- Not significantly affected by electromagnetic fields.
- Not exposed to much moisture and/or dust.
- Little voltage fluctuation.
- Little power frequency fluctuation.
- Meeting the following conditions "Table 3-1 Installation Conditions":

| Item                     | Spec.                            |
|--------------------------|----------------------------------|
| Installation location    | Indoor                           |
| Ambient temperature      | -10°C to +50°C                   |
| Ambient humidity         | 90%RH or less (Not condensation) |
| Environmental protection | No waterproof structure          |

#### Table 3-1 Installation Conditions

For the installation location conditions of the oxygen sensor (transmitter), check the instruction manual of the oxygen sensor (transmitter) to be used.

#### 3.3 Installing the Receiver

# When "Installing" or "Transporting" Image: Second state of the installation work correctly according to the instruction manual. Image: Second state of the instruction manual. Image: Second state of the instructio

#### 3.3.1 Panel Mount

Fit the receiver into the panel cutout.

Attach Bracket 1 and Bracket 2 in the direction shown in Fig. 3-5 to hold the panel down.

#### Panel thickness range : 1.6~3.2 mm

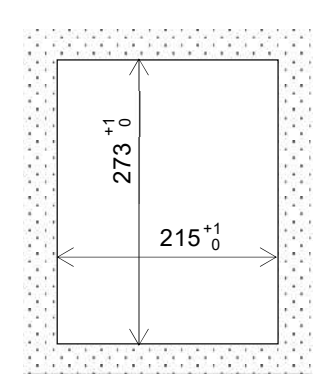

Fig. 3-4 Panel Cutout Dimensions

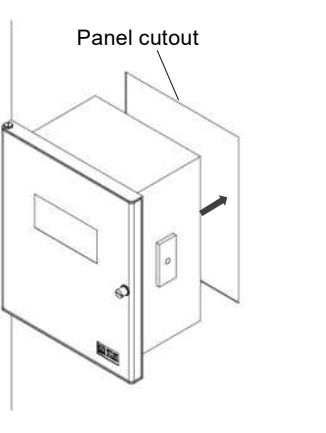

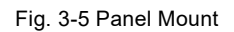

Bracket 1

Hex. bolt M8

Plane washer M8 Spring washer M8

#### 3.3.2 Wall Mount

Note

support the receiver.

Attach Bracket 1 and Bracket 2 in the direction shown in Fig. 3-6, fix them to the structure on the rear side of the receiver.

\*Bolts for mounting to the rear side structure are not supply. Prepare by yourself.

Install on a structure with sufficient strength to

Receiver weight : Approx. 6.5 kg

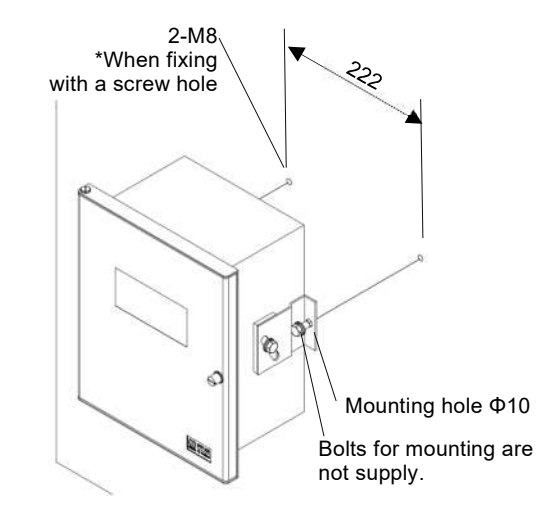

Bracket 2

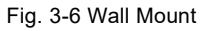

#### 3.3.3 Stand Mount

An optional stand mounting bracket is required to mount the receiver on a 50A pole. Attach Bracket 1 and Bracket 2 in the direction shown in Fig. 3-7. And attach to the pole with the Stand Mounting Brackets 1 and 2.

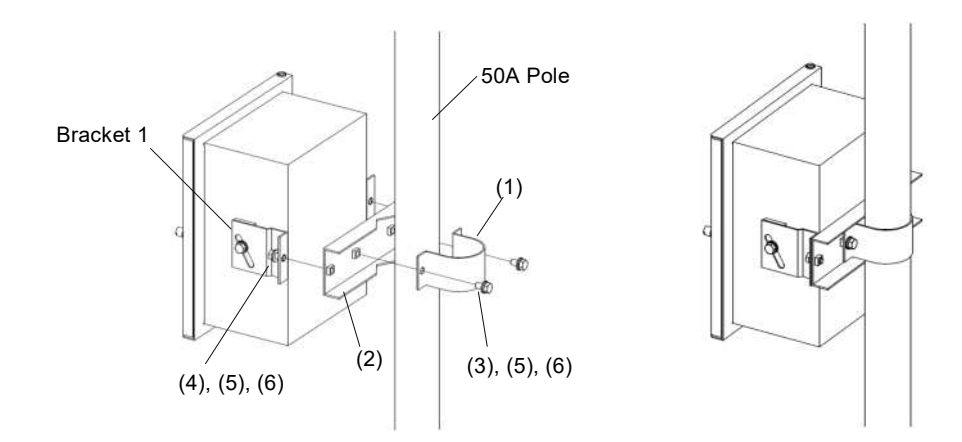

Fig. 3-7 Stand Mount

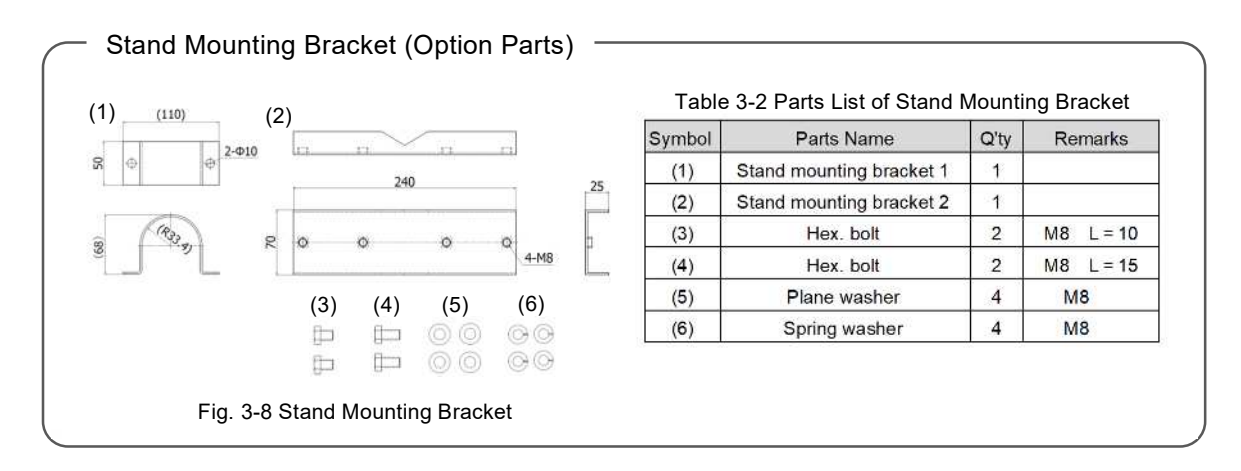

#### 3.4 Connecting Wires

| When "Wiring"    |                                                                                                    |  |  |  |  |  |  |  |
|------------------|----------------------------------------------------------------------------------------------------|--|--|--|--|--|--|--|
| <b>M</b> WARNING | <ul> <li>Fire, Electric shocks, Malfunction</li> <li>Wiring work should be done by a person with appropriate technical training and experience.</li> <li>Use the power supply at the rated voltage.</li> <li>Be sure to turn OFF the main power supply before performing wiring connection work or wiring check.</li> <li>Connect grounding.</li> <li>Do not apply an excessive load to the cables and cord, such as bending and stretching them repeatedly, putting a heavy thing on them.</li> <li>Use appropriate wiring material according to the rating of the device.</li> </ul> |  |  |  |  |  |  |  |

#### 3.4.1 Connecting to Terminal Block

Pass wires through the wiring hole on the bottom of the receiver. Connect to the terminal block by referring to "Fig. 3-9 Terminal Block Arrangement Diagram" and "Table 3-3 Terminal Block Compatibility".

-Terminal size : M4

-Applicable crimp terminal outer diameter : Max.8.5 mm

#### Note

 The wiring port is a Φ27 hole with a grommet. Implement the dust-proof and water-proof treatment after wiring by yourself.

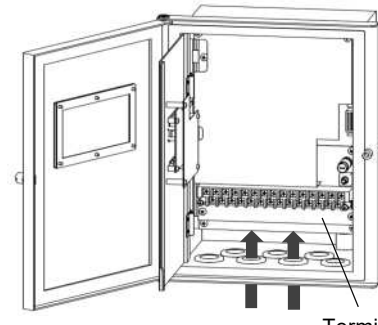

Terminal Block

| IN1 | IN | 2 \ | √S+ | IP | +   | H+ | s  | + | OUT | R    | Y1 | RY | ′2 | RY | /3 | RY   | 4A F | RY4 | 4B   | POV | VER | POWEF | 2 |
|-----|----|-----|-----|----|-----|----|----|---|-----|------|----|----|----|----|----|------|------|-----|------|-----|-----|-------|---|
| co  | ОМ | IN3 | VS  | 5- | ΙP· | -  | H- | S | - ( | )UT- | RY | ′1 | R١ | ′2 | RY | ′3 I | RY4  | A   | RY4B |     | E   |       |   |

Fig. 3-9 Terminal Block Arrangement Diagram

| Item    | Symbol | Contents                   | Item              | Symbol | Contents                             |  |  |  |
|---------|--------|----------------------------|-------------------|--------|--------------------------------------|--|--|--|
|         | IN1    | Input No-voltage contact   |                   |        |                                      |  |  |  |
| Contact | IN2    | Operating current 5 mA     | Analog            | 001+   | DC 4-20 mA Isolated output           |  |  |  |
| Input   | IN3    | ( DC 24 V is applied)      | Output            |        | Load resistance 550 $\Omega$ or less |  |  |  |
|         | СОМ    | Common for contact input   |                   | 001-   |                                      |  |  |  |
|         | VS+    | Sonaing voltage            |                   | RY1    |                                      |  |  |  |
|         | VS-    | Sensing voltage            | Contact<br>Output | RY2    | No-voltage relay contact             |  |  |  |
|         | IP+    | Sonaing ourrent            |                   | RY3    | Contact capacity                     |  |  |  |
| Sensor  | IP-    | Sensing current            |                   | RY4A   | DC 30 V 1A Resistive load            |  |  |  |
| Signal  | H+     | Heater voltage application |                   | RY4B   |                                      |  |  |  |
| Olghai  | H-     | Heater voltage application | Dowor             | POWER  | 100 240 V/AC ±10% max 50 V/A         |  |  |  |
|         | S+     | Heater voltage             | Fower             | POWER  | 100-240 VAC ±10% IIIax.50 VA         |  |  |  |
|         | S-     | measurement                | Grounding         | E      | Grounding terminal                   |  |  |  |

#### Table 3-3 Terminal Block Compatibility

#### 3.4.2 Wiring Connection Example

Fig. 3-10 shows a wiring connection example.

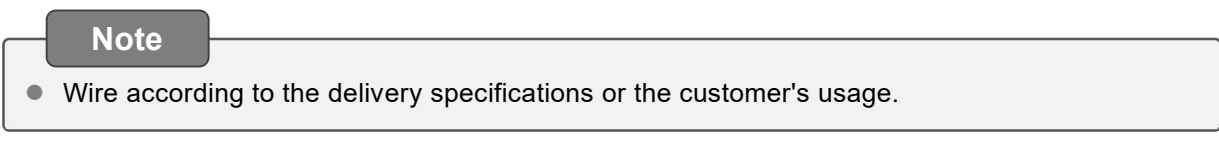

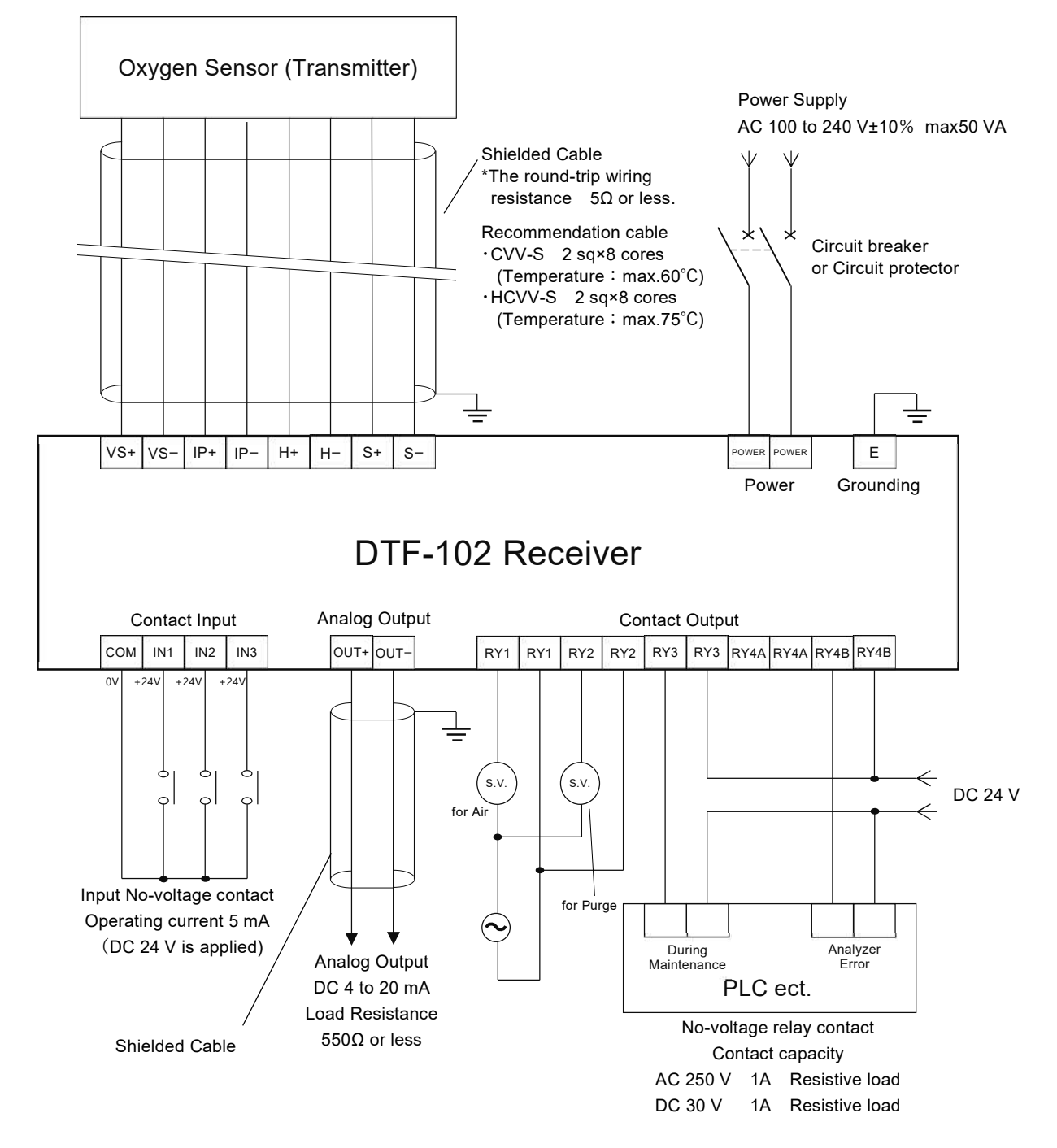

Fig. 3-10 Wiring Connection Example

#### 3.4.3 Wiring Method When Replacing from DTF-101 Receiver

DTF-101 receiver and DTF-102 receiver differ in the number of contact input/output points and the content corresponding to each terminal symbol. When replacing DTF-101 with this product(DTF-102), connect the wiring referring to the following.

#### [Power line / Analog output line]

There is no change. Connect to terminals with the same terminal symbol as the DTF-101 receiver.

#### [Contact input line / Contact output line]

Use "3.4.4 Wiring Confirmation Sheet When Replacing from DTF-101 Receiver" to connect contact input and contact output wiring. Here are the steps:

#### Check the input/output settings of the existing receiver

Check the contact input and contact output details from t product number (CAT NO.) of DTF-101 receiver. The product number is indicated on the rating plate of the receiver. (The rating plate is pasted on the inside of the door.)

#### 2. Check the input/output you are actually using

Check the terminal symbols that are actually wired to the terminal block of the DTF-101 receiver. Enter the input/output items in the columns of "Used contact input items" and "Used contact output items" only for the terminals that are wired. Even if contact input/output is set, there is no need to wire the replacement receiver (DTF-102) because the terminals that are not actually wired are not used.

#### 3. Check the input/output settings of the DTF-102 receiver

Check the contact input and contact output contents from the replacement receiver (DTF-102) product number (CAT NO.). Described in the "DTF-102 contact input setting" and "DTF-102 contact output setting" columns.

# 4. Relocate the wiring to the corresponding terminal on the DTF-102 receiver

Move the wiring to the terminals of the DTF-102 receiver that have the same items as the "contact input items in use" and "contact output items in use".

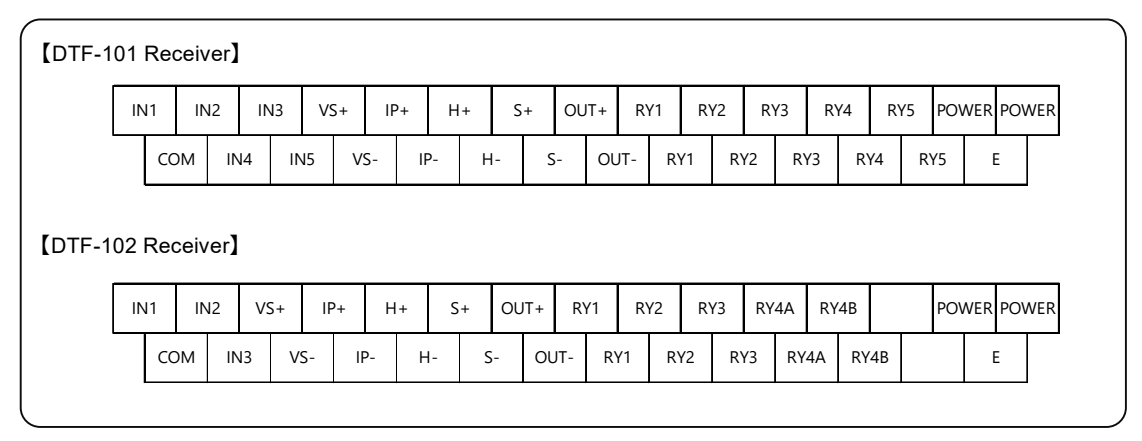

Fig. 3-11 Terminal block arrangement diagram of DTF-101 receiver and DTF-102 receiver Wiring Connection Example

#### 3.4.4 Wiring Confirmation Sheet When Replacing from DTF-101 Receiver

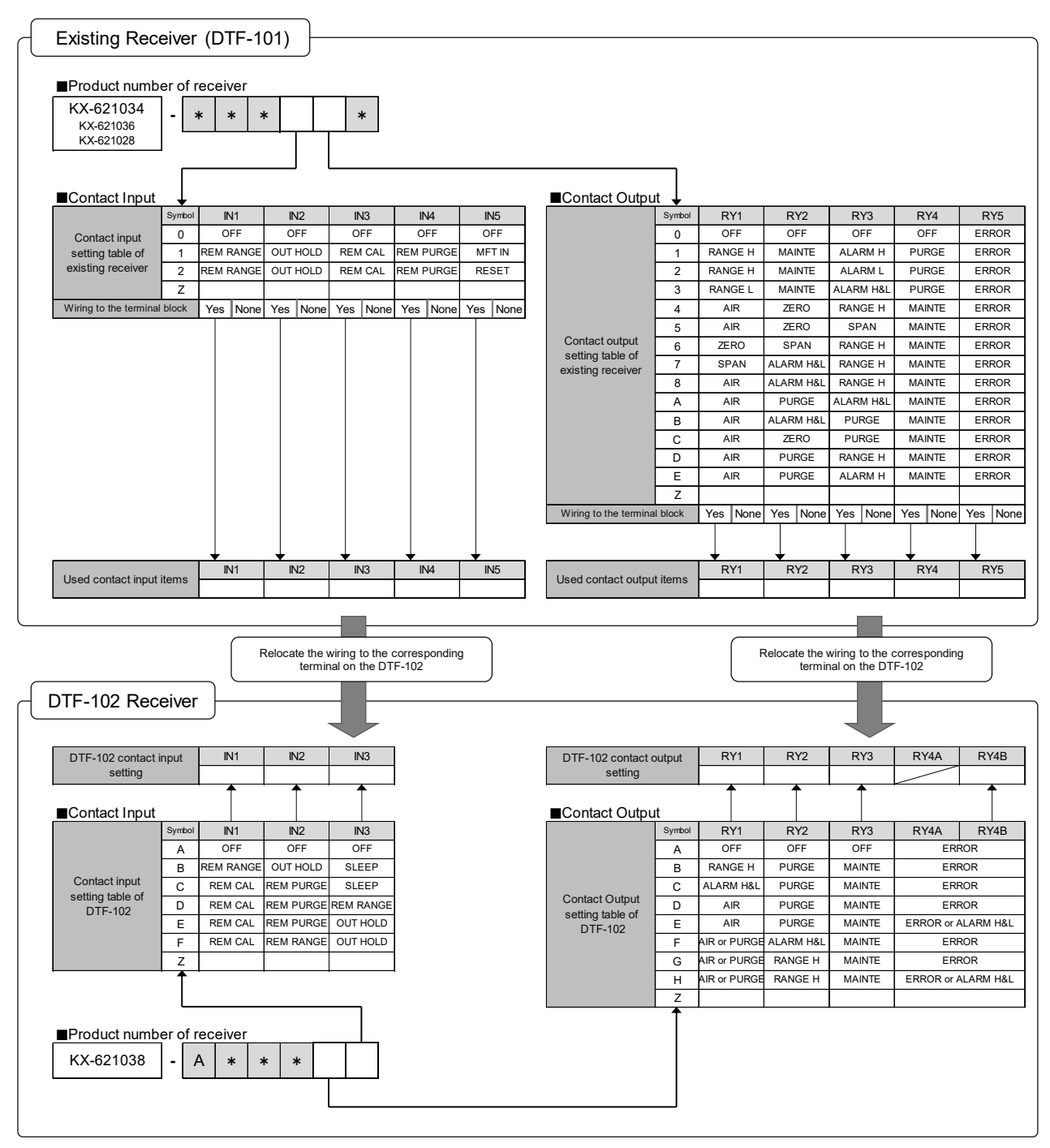

Fig. 3-12 Wiring Confirmation Sheet When Replacing from DTF-101 Receiver

- "MFT IN" of DTF-101 receiver corresponds to "SLEEP" of DTF-102 receiver.
- "RESET" of the DTF-101 receiver is not supported by the DTF-102 type receiver.
- If "Z" is used in the product number, check the contact input/output items in the delivery specifications.
- If the same solenoid valve is driven using the contact output of "AIR" and "Purge" in the existing equipment, With the DTF-102 receiver, it is possible to aggregate into one contact output by using "AIR or PUREG".
- If you are using the contact output of "ERROR" and "ALARM H&L" in the existing equipment, by using "ERROR or ALARM H&L" on the DTF-102 receiver, it is possible to aggregate into one contact output.

#### Wiring confirmation sheet usage example 1

 $\bigcirc$ Usage example conditions

- Product No. of existing receiver : KX-621034-A3D180
- · Wiring location of existing receiver : IN3、RY1、RY4、RY5
- Product No. of DTF-102 receiver : KX-621038-ACFADC

| Existing Recei              | ver (DTF-        | 101) -    |            |           |          |                        |            |              |           |           |            |            |
|-----------------------------|------------------|-----------|------------|-----------|----------|------------------------|------------|--------------|-----------|-----------|------------|------------|
|                             |                  |           |            |           |          |                        |            |              |           |           |            |            |
| Product number of           | of receiver      |           |            |           |          |                        |            |              |           |           |            |            |
| KX-621034 -                 | A 3 1            | ר   כ     | 8 0        |           |          |                        |            |              |           |           |            |            |
| KX-621028                   |                  |           |            |           |          |                        |            |              |           |           |            |            |
| L                           |                  |           |            |           |          |                        | _          |              |           |           |            |            |
| ■Contact Input              |                  |           |            |           |          | ■Contact Outpu         | t 🕹        |              |           |           |            |            |
| Syr                         | nbol IN1         | IN2       | IN3        | IN4       | IN5      |                        | Symbol     | RY1          | RY2       | RY3       | RY4        | RY5        |
| Contact input               | ) OFF            | OFF       | OFF        | OFF       | OFF      |                        | 0          | OFF          | OFF       | OFF       | OFF        | ERROR      |
| setting table of            | 1) REM RANGE     | OUT HOLD  | REM CAL    | REM PURGE | MFT IN   |                        | 1          | RANGE H      | MAINTE    | ALARM H   | PURGE      | ERROR      |
| existing receiver           | 2 REM RANGE      | OUT HOLD  | REM CAL    | REM PURGE | RESET    |                        | 2          | RANGE H      | MAINTE    | ALARM L   | PURGE      | ERROR      |
| 2                           | <u>z</u>         |           |            |           |          |                        | 3          | RANGE L      | MAINTE    | ALARM H&L | PURGE      | ERROR      |
| Wiring to the terminal bloc | K Yes None       | Yes None  | (Yes) None | Yes None  | Yes None |                        | 4          | AIR          | ZERO      | RANGE H   | MAINTE     | ERROR      |
|                             |                  |           |            |           |          | Contact output         | 5          | AIR          | ZERO      | SPAN      | MAINTE     | ERROR      |
|                             |                  |           |            |           |          | setting table of       | 0<br>7     | SDAN         |           | RANGE H   | MAINTE     | ERROR      |
|                             |                  |           |            |           |          | existing receiver      | Ó          | AIR          | ALARM H&L | RANGE H   | MAINTE     | ERROR      |
|                             |                  |           |            |           |          |                        | Å          | AIR          | PURGE     | ALARM H&L | MAINTE     | ERROR      |
|                             |                  |           |            |           |          |                        | В          | AIR          | ALARM H&L | PURGE     | MAINTE     | ERROR      |
|                             |                  |           |            |           |          |                        | С          | AIR          | ZERO      | PURGE     | MAINTE     | ERROR      |
|                             |                  |           |            |           |          |                        | D          | AIR          | PURGE     | RANGE H   | MAINTE     | ERROR      |
|                             |                  |           |            |           |          |                        | E          | AIR          | PURGE     | ALARM H   | MAINTE     | ERROR      |
|                             |                  |           |            |           |          |                        | Z          |              |           |           |            |            |
|                             |                  |           |            |           |          | Wiring to the terminal | I block    | Yes None     | Yes Non   | Yes None  | (Yes) None | Yes Non    |
|                             | IN1              | ♦<br>IN2  | ₩<br>N3    | ₩<br>IN4  | ♦<br>IN5 |                        |            | RY1          | RY2       | RY3       | RY4        | RY5        |
| Used contact input item     | 15 <u> </u>      |           | REM CAL    |           |          | Used contact output    | t items    | AIR          |           |           | MAINTE     | ERROR      |
| DTF-102 Receive             | er               |           |            |           |          |                        |            |              |           |           |            |            |
|                             | _↓               |           |            |           |          |                        |            | - ↓          |           | +         |            | - ↓        |
| DTF-102 contact inpu        | t IN1            | IN2       | IN3        | ]         |          | DTF-102 contact of     | output     | RY1          | RY2       | RY3       | RY4A       | RY4B       |
| setting                     | REM CAL          | REM PURGE | SLEEP      |           |          | setting                |            | AIR          | PURGE     | MAINTE    | $\nearrow$ | ERROR      |
| Contact Input               | Ť                | Î         | Î          |           |          | ■Contact Outpu         | t          | Î            | Î         | Î         |            | Î          |
| Syr                         | mbol IN1         | IN2       | IN3        | 1         |          |                        | Symbol     | RY1          | RY2       | RY3       | RY4A       | RY4B       |
|                             | A OFF            | OFF       | OFF        | 1         |          |                        | Α          | OFF          | OFF       | OFF       | ERI        | ROR        |
|                             | B REM RANGE      | OUT HOLD  | SLEEP      | ]         |          |                        | В          | RANGE H      | PURGE     | MAINTE    | ERI        | ROR        |
| Contact input               | REM CAL          | REM PURGE | SLEEP      |           |          | Comback Outs it        | С          | ALARM H&L    | PURGE     | MAINTE    | ERI        | ROR        |
| DTF-102                     | D REM CAL        | REM PURGE | REM RANGE  | 1         |          | setting table of       | D          | AIR          | PURGE     | MAINTE    | ER         | ROR        |
|                             | REM CAL          | REM PURGE | OUT HOLD   |           |          | DTF-102                | E          | AIR          | PURGE     | MAINTE    | ERROR or a | ALARM H&L  |
|                             | REM CAL          | REM RANGE | OUT HOLD   | 4         |          |                        | F          | AIR or PURGE | ALARM H&L | MAINTE    | ER         | ROR        |
|                             | <u> </u>         |           |            | J         |          |                        | G          |              | RANGE H   | MAINTE    | ERI        |            |
|                             |                  |           |            |           |          |                        | H<br>7     | AIR OF PURGE | RANGE H   | MAINTE    | EKKUK OF   | ALAKIN H&L |
| ■Product number (           | L<br>of receiver |           |            |           |          |                        | L <u>∠</u> |              | 1         |           |            |            |
|                             |                  |           |            |           |          |                        |            |              |           |           |            |            |
| KX-621038 -                 | ACI              |           |            |           |          |                        |            |              |           |           |            |            |
|                             |                  |           |            |           |          |                        |            |              |           |           |            |            |
|                             |                  |           |            |           |          |                        |            |              |           |           |            |            |

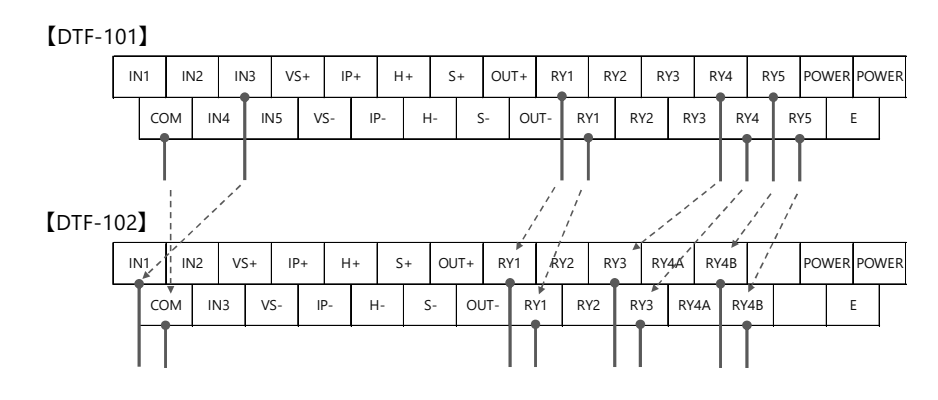

Fig. 3-13 Wiring for usage example 1 (contact input/output only)

#### Wiring confirmation sheet usage example 2

#### $\diamondsuit$ Usage example conditions

- Product No. of existing receiver : KX-621034-A3D1A2
- $\cdot\,$  Wiring location of existing receiver  $\,:$  IN3、IN5、RY1、RY2、RY4、RY5
- Product No. of DTF-102 receiver : KX-621038-ACFAFC

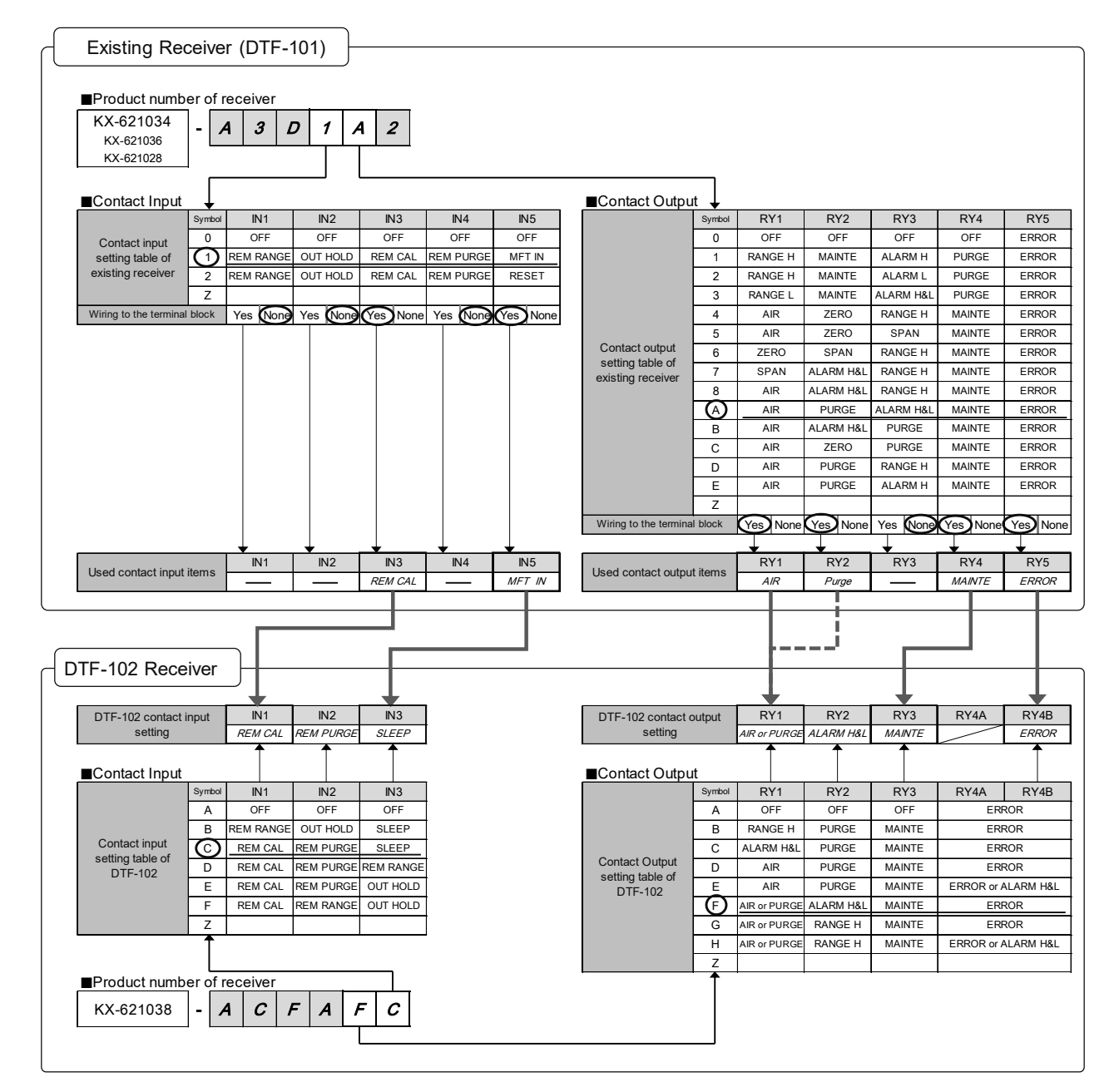

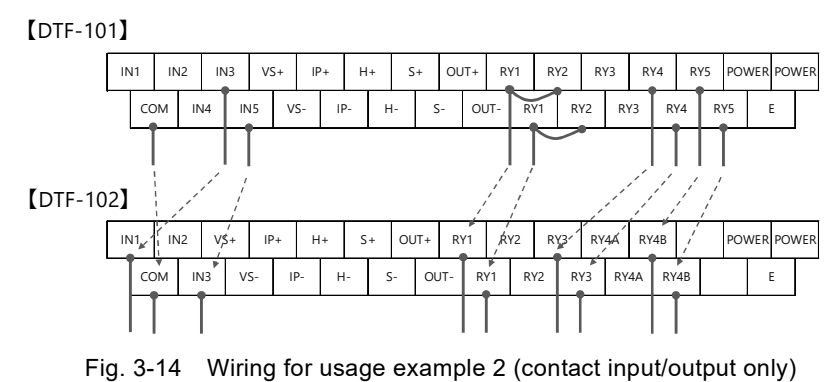

18

# 4 Measurements

#### When "Starting measurement"

| <ul> <li>Fire, Electric shocks, Malfunction</li> <li>Before turning ON the power, make sure that the power wiring is properly connected.</li> </ul> |
|----------------------------------------------------------------------------------------------------|
|                                                                                                    |

Note

• Be sure to check the safety precautions for the oxygen sensor (transmitter) to be used before starting to use it.

#### 4.1 Necessary Steps before Starting

When using the product for the first time or after replacing the sensor, always perform following before starting measurement.

- Setting the sensor parameters
- Air Point Calibration

Refer

• For Air Point Calibration method, see "5 Calibration".

#### 4.1.1 Setting Items of Sensor Parameters

Set the sensor parameters of the sensor connected to the receiver.

There are two sensor parameters that need to be set: "Linearizer No." and "Heater normal temp resistance".

For setting value of sensor parameters, see inspection report that attached the product.

| Item                          | CH No. | Set value             | Remarks                                                                                                |
|-------------------------------|--------|-----------------------|----------------------------------------------------------------------------------------------------|
| Linearizer No.                | 143    | See inspection report |                                                                                                    |
| Heater normal temp resistance | 192    | See inspection report | If "Heater normal temp resistance" is not<br>listed in "Inspection report", no setting is<br>required. |

| Table 4-1 | Sensor Parameters that Need to be Set |
|-----------|---------------------------------------|

#### Refer

Detail of setting method, see "4.3.5 Data Setting/Checking Method".

#### 4.2 Starting and Stopping Measurement

#### Starting Measurement

After turn the power supply ON, this analyzer goes through 3-minutes countdown (temperature rise) to enter measurement state. And display the oxygen concentration, output the analog output (4-20 mA). However, in order to make stable measurements, warm up the instrument sufficiently before using it.

warm-up time as a guide : Approx. 2 hours

| Noto         |                                                                                     |
|--------------|-------------------------------------------------------------------------------------|
| Note         |                                                                                     |
| If the ambie | nt temperature is lower than -10°C, turn ON the power after the ambient temperature |
| reaches -10  | )°C or higher.                                                                      |

#### • Stopping Measurement

The measurement stops when the power supply to the analyzer is turned OFF.

#### 4.3 Key Operation

The key operation is used to setting sensor parameters, calibration operations, recover from error conditions, and change other settings. This is a very important operation, so be sure to check it.

#### Note

• Key operation may change the oxygen concentration output. Therefore, when using the oxygen concentration output for control purposes, release the control functions before operating the keys.

#### 4.3.1 Explanation of Keys

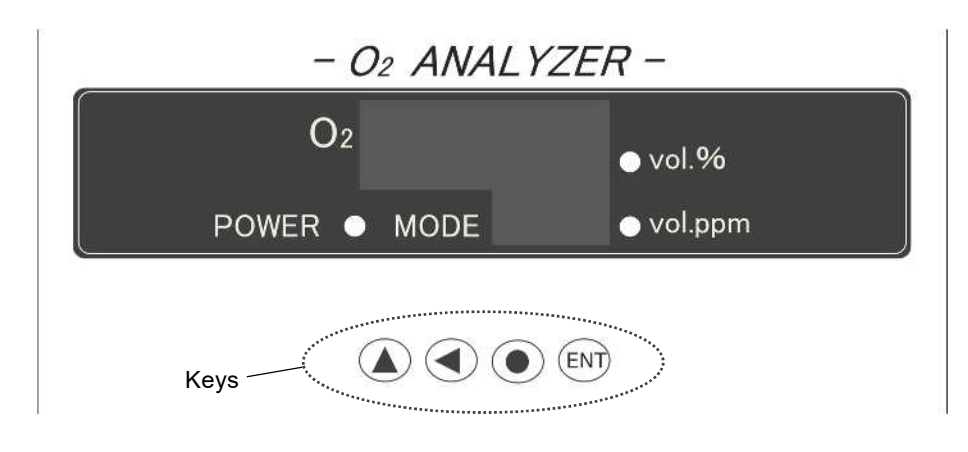

| Key     | <ul> <li>Switch from "Normal Display" to "CH No. selection state".</li> <li>Change the number of CH No. and setting data.</li> </ul>                                                                                                    |
|---------|----------------------------------------------------------------------------------------------------|
| Key     | <ul> <li>Switch from "Normal Display" to "CH No. selection state".</li> <li>Moves the CH No. and setting data digit to the left.<br/>(The digit that can be changed blinking.)</li> </ul>                                                                                                    |
| ENT Key | <ul> <li>■ Decide CH No. → CH data setting state.</li> <li>■ Decide CH data → CH No. selection state.</li> </ul>                                                                                                    |
| Кеу     | <ul> <li>Switch from "CH No. selection state" to "Normal Display".</li> <li>Cancel the CH data setting and move to "CH No. selection state".</li> <li>Clear error when an error occurs.</li> <li>Insert a decimal point in the blinking digit.</li> <li>Switch between plus and minus of setting data.</li> </ul> |

#### 4.3.2 Display Transition

After the power is turned ON, the display of the receiver changes as shown in Figure 4-1, depending on the state change of the receiver and key operation.

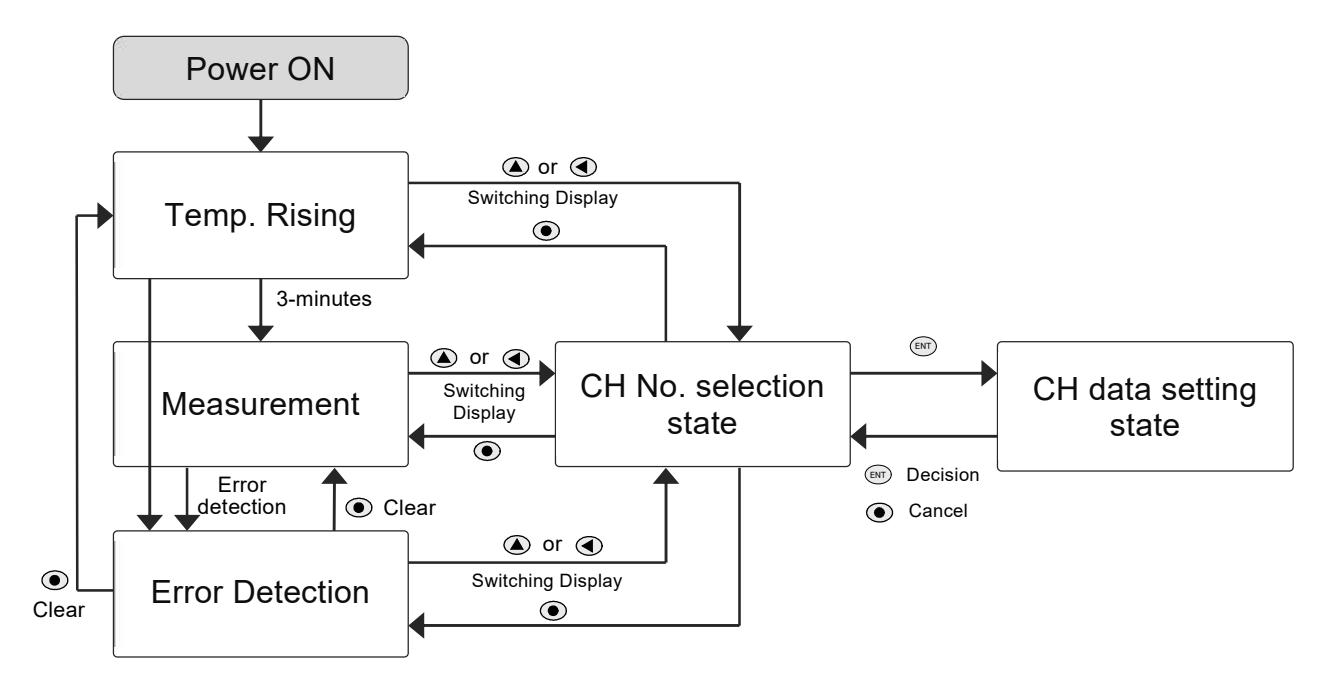

Fig.4-1 Display Transition

| States                    | Contents                                                                                                    | Display example                                                    |
|---------------------------|----------------------------------------------------------------------------------------------------|--------------------------------------------------------------------|
| Temp. Rising              | 3 minutes countdown to completion of temperature rise on display 1                                                                           | - O2 ANALYZER -<br>O2 - C - C - C - Vol.%<br>POWER MODE Vol.ppm    |
| Measurement               | Display 1 : Oxygen concentration measurement<br>Display 2 : Symbol of Analog output range<br>" - ዚ - " : HIGH range<br>" - է - " : LOW range | - <i>O2 ANALYZER -</i><br>O2 2                                     |
| Error Detection           | Error code on display 1                                                                                                    | - O2 ANALYZER -<br>O2 vol.%<br>POWER • MODE • vol.ppm              |
| CH No.<br>selection state | Display 1 : CH data of selected CH No.<br>Display 2 : CH No.<br>Change the number of CH No. by                                               | - O2 ANALYZER -<br>O2 + vol.%<br>POWER • MODE                      |
| CH data<br>setting state  | Display 1 : CH data of selected CH No.<br>Display 2 : CH No.<br>Change CH data by                                                            | - O2 ANALYZER -<br>O2 - '''- vol.%<br>POWER • MODE [] [] • vol.ppm |

Table 4-2 Display by State of Receiver

#### 4.3.3 Display by Operating State

Operating states such as Sleep mode, Calibrating, Purging, etc. are indicated by symbols on display 2. In any operating state, the display can be switched to "CH No. selection state" with the () or () keys.

| Operating<br>states                   | Contents                                                                             | Display 2 | Display 1         | Display example                                                                      |
|---------------------------------------|--------------------------------------------------------------------------------------|-----------|-------------------|--------------------------------------------------------------------------------------|
| Sleep Mode                            | During Sleep Mode                                                                    | SLP       |                   | - <i>O2 ANALYZER</i> -<br><i>O2</i> <sub>• vol.%</sub><br>POWER • MODE 5LP • vol.ppm |
| Air Point<br>Calibrating              | During Air supply at<br>Semi Auto / Auto Calibration                                 | C88       | Measured<br>value | - <i>O2 ANALYZER</i> -<br>O2 20.92 • vol.%<br>POWER • MODE CRR • vol.ppm             |
| Zero Point<br>Calibrating             | During Zero gas supply at<br>Semi Auto / Auto Calibration                            | C8 I      | Measured<br>value | - O2 ANALYZER -<br>O2 22 • vol.%<br>POWER • MODE [8] • vol.ppm                       |
| Span Point<br>Calibrating             | During Span gas supply at<br>Semi Auto / Auto Calibration                            | 583       | Measured<br>value | - O2 ANALYZER -<br>O2                                                                |
| Purging ON                            | During purge air supply at<br>Semi Auto / Auto Purge                                 | Pon       | Measured<br>value | - O2 ANALYZER -<br>O2 20.92 vol.%<br>POWER MODE Point vol.ppm                        |
| Purging OFF                           | During purge air not supply at<br>Semi Auto / Auto Purge<br>(interval)               | PoF       | Measured<br>value | - <i>O2 ANALYZER</i> -<br>O2 20.92 • vol.%<br>POWER • MODE PoF • vol.ppm             |
| Recovery Time                         | During Recovery Time at<br>Semi Auto / Auto Calibration or<br>Semi Auto / Auto Purge | r8C       | Measured<br>value | - O2 ANALYZER -<br>O2 IS. GO vol.%<br>POWER MODE FEC vol.ppm                         |
| Manual<br>Output Holding              | During Manual Output Holding                                                         | Hol       | Measured<br>value | - <i>O2 ANALYZER</i> -<br>O2 20.92 • vol.%<br>POWER • MODE Holl • vol.ppm            |
| Concentration<br>Upper Limit<br>Alarm | Detecting Concentration<br>Upper Limit Alarm                                         | 88        | Measured<br>value | - O2 ANALYZER -<br>O2 20.92 vol.%<br>POWER MODE 84 vol.ppm                           |
| Concentration<br>Lower Limit<br>Alarm | Detecting Concentration<br>Lower Limit Alarm                                         | RL        | Measured<br>value | - <i>O2 ANALYZER</i> -<br>O2 2.00 • vol.%<br>POWER • MODE 8L • vol.ppm               |

| Table 4-5 Display by Operating Cates | Table 4-3 | Display | by O | perating | Sates |
|--------------------------------------|-----------|---------|------|----------|-------|
|--------------------------------------|-----------|---------|------|----------|-------|

#### Note

• If the operating states in the table overlap, the contents listed in the upper row of the table take precedence.

e.g.) "Concentration Upper Limit Alarm" and "Manual Out Holding" : indicate "HoL"

#### 4.3.4 Data Settings Overview

This product has various setting items assigned to each 3-digit CH number. To change or check the setting value, select the CH No. corresponding to the setting item, and change/check the setting value of that CH No.

Refer

Detail of CH data, see "7.6 CH Setting Data Table".

#### 4.3.5 Data Setting/Checking Method

The basic operations for setting and checking CH data are as follows.

#### 1. Turn ON the power supply

When the receiver is OFF, turn it ON. \*Data setting and checking are possible even when the sensor is not connected.

#### 2. Switch the display to "CH Data Display"

#### 3. Select CH No.

Use ( key and key to change to the CH No. to set the number on Display 2.

 $\rightarrow \mbox{The}$  data of the selected CH No. is displayed on the Display 1.

#### 4. Set CH data

- Set the Display 2 to CH No. to be set and press (ENT) key to move "CH data setting state".
  (Data of Display 1 blinks by one digit)
- Use ( key, key to change the number on Display 1 to the set value.
- Press (ENT) key to decide the set value.
  The set value will be reflected and return to
  "CH No. selection state".
  To continue setting data, select CH No. and set the value.
- Use key When you cancel CH data setting and return to "CH No. selection state".

#### 5. Return to "Normal Display"

Press (•) key to return "Normal Display". \*When the sensor temperature rising is not completed, it returns to Temp. Rising state.

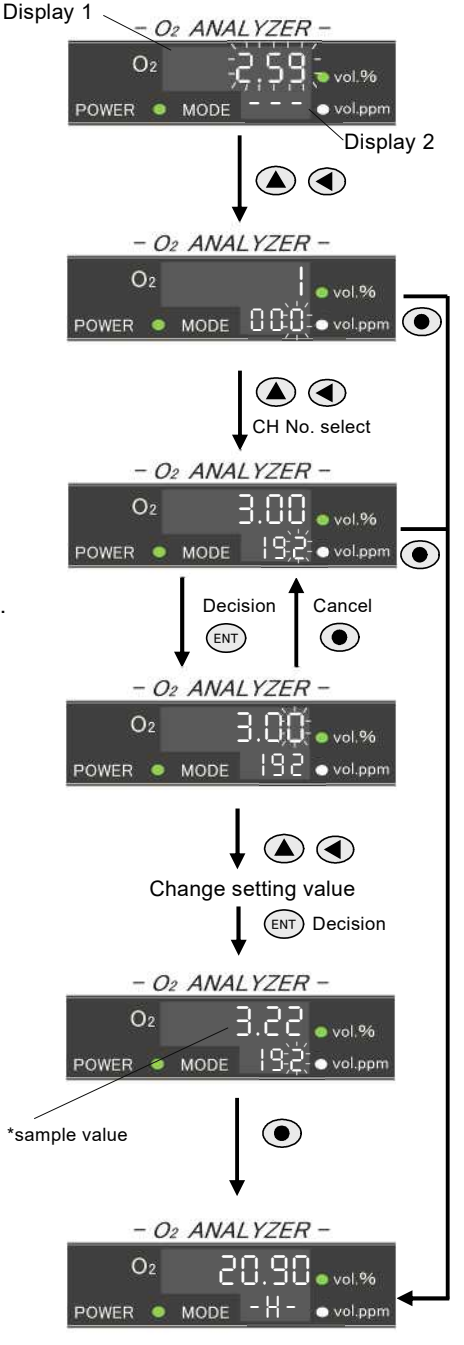

# 5 Calibration

#### 5.1 About Calibration

In order to correctly measure oxygen concentration, perform gas calibration using the reference gas (hereinafter referred to as calibration) in following cases.

- When using analyzer for the first time.
- After replacing the oxygen sensor.
- Periodic inspections.

Recommended calibration cycle Air-Point Calibration : 1/month

#### Remark

Warm up sufficiently before Calibration.
 Warm-up time as a guide : Approx. 2 hours

#### 5.2 Calibration Point and Calibration Type

#### 5.2.1 Calibration Point Type

Oxygen analyzers using our limiting current type zirconia oxygen sensor can perform measurement only by calibrating the air point.

Normally, it is used for 1-Point Calibration with the calibration point as the air point.

For the air point, use "instrument air", "atmosphere", or "standard gas with atmospheric equivalent concentration".

Other calibrations are performed to further improve accuracy for specific gas concentrations, or when accuracy confirmation and calibration using standard gases are required.

| Cal. points         | Contents                                                     | Examples of reference gases                                                                                                    |
|---------------------|--------------------------------------------------------------|----------------------------------------------------------------------------------------------------|
| Air-point           | Calibrate the entire                                         | <ul> <li>◇Instrument air</li> <li>ISO 8573-1:2010[3:4:3]</li> <li>Calibration gas concentration :"20.90vol.%"</li> </ul>                                                 |
|                     | measuring range at<br>the Air-point<br>(Normally measured by | <ul> <li>Atmosphere</li> <li>Atmospheric oxygen concentration calculated from temperature<br/>and relative humidity.</li> <li>Or typical value : "20.60vol.%"</li> </ul> |
|                     | Air-point calibration only)                                  | Standard gas cylinder<br>Standard gas with oxygen concentration equivalent to<br>atmospheric air (N₂ base)                                                               |
| Zero-point          | Calibrate the Zero-point of<br>High-range and Low-range      | Standard gas equivalent to 5 to 10% of measuring range e.g. ) 0 to 25vol.% range : 2.0vol.%O <sub>2</sub> /N <sub>2</sub> base                                           |
| Span-<br>point      | Calibrate the Span-point of<br>Low-range                     | Standard gas equivalent to 85 to 90% of measuring range<br>e.g.)0 to 10vol.% range:9.0vol.%O₂/N₂ base                                                                    |
| Minus<br>span-point | Calibrate the Minus span-<br>point of Minus range            | 3 kinds of mixed gas<br>e.g.)-8vol.% (CO:9vol.%, H₂:7vol.%, CO₂:9vol.% /N₂ base)                                                                                         |

Table 5-1 Calibration Point Type

#### 5.2.2 Calibration method Type

This product can be calibrated by the following three methods. When changing the calibration method, it is necessary to change the CH data setting. Normally, we set the calibration method according to the customer's usage at the time of shipment.

|                          |                   | Table 5-2 Galibration Method Type                                                                                                    |                                                                                                    |
|--------------------------|-------------------|----------------------------------------------------------------------------------------------------|----------------------------------------------------------------------------------------------------|
| Cal. method              | CH 270<br>setting | Contents                                                                                                    | Required plumbing system                                                                                             |
| Manual<br>Calibration    | 0                 | A calibration method in which the<br>operation of supplying and stopping the<br>calibration gas to the oxygen sensor,<br>waiting for the indicated value to stabilize,<br>and the operation of loading the<br>calibration value are all performed<br>manually.                                                                                                    | Calibration gas plumbing system<br>with manual valve operation<br>e.g.) 3.1.1 System Configuration<br>Example 1      |
| Semi Auto<br>Calibration | 1                 | A calibration method in which the<br>"calibration start operation" is performed<br>by key operation of the receiver or contact<br>input.<br>The operation of feeding and stopping the<br>calibration gas to the oxygen sensor,<br>waiting for stabilization, and loading the<br>calibration value are performed<br>automatically.                                                                                                    | Plumbing system that can open<br>and close solenoid valves with                                                      |
| Auto<br>Calibration      | 2                 | A calibration method in which the<br>"calibration start operation" is performed<br>automatically using the receiver's internal<br>timer.<br>The operation of feeding and stopping the<br>calibration gas to the oxygen sensor,<br>waiting for stabilization, and loading the<br>calibration value are performed<br>automatically.<br>Calibration start operation by receiver key<br>operation and contact input can be used<br>together. | receiver contact output.<br>e.g.) 3.1.2 System Configuration<br>Example 2<br>3.1.3 System Configuration<br>Example 3 |

Table 5-2 Calibration Method Type

#### 5.3 Manual Calibration

#### 5.3.1 Manual Calibration (Air Point)

When performing Air-point calibration by Manual Calibration, set the table 5-3 in advance. After setting it once, it is necessary to reset only when the set value is changed.

| CH No. | Contents                                             | Set value                  | Remarks                      |
|--------|------------------------------------------------------|----------------------------|------------------------------|
| 123    |                                                      | 20.90                      | Instrument air               |
|        | Air-point calibration<br>concentration [vol.%]       | 20.60 or calculated value  | Atmosphere                   |
|        |                                                      | Standard gas concentration | Standard gas cylinder        |
| 180    | Calibration point selection<br>by Manual Calibration | 8                          | 8 : Air-point                |
| 276    | Calibration point setting<br>used for calculation    | 0                          | When used only for Air-point |

| Table 5-3 CH Se | ettina for Air-poi | nt Calibration bv | Manual Calibration |
|-----------------|--------------------|-------------------|--------------------|
|                 |                    |                   |                    |

Air-point calibration by Manual Calibration is performed in the following procedure.

#### 1. Set CH setting

Set " Table 5-3" Omit it When it has already been set.

#### 2. Send calibration air to the oxygen sensor Send calibration air to the oxygen sensor

by operating the valve, etc.

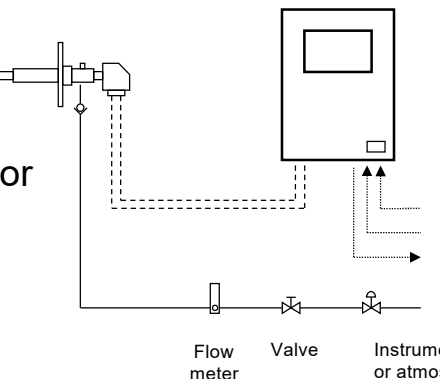

Instrument air or atmospheric gas

# 3. Check the flow rate, wait for the measurement value is stable

Check that the flow rate with the flowmeter.

And wait for the measurement value is stable.

Check the flow rate to be sent in the instruction manual of the oxygen sensor (transmitter).

#### 4. Perform Air-point calibration (set "1" in CH No.181)

After confirming the stability of the measurement value, set "1" in "CH No.181". Calibration is executed and the displayed value becomes the value set in "Air-point calibration concentration".

#### 5. Stop the calibration air

Stop the sending calibration air by operating the valve, etc.

#### Tip

• If you want to hold the analog output during Manual Calibration, you can hold the analog output by using CH No.029 Manual output hold. For details, see "7.1.3 Output hold function".

#### 5.3.2 Manual Calibration (Air Point & Other Points)

When performing other points calibration by Manual Calibration, set the table 5-4 in advance. After setting it once, it is necessary to reset only when the set value is changed.

| CH No. | Contents                                              | Set value                    | Remarks                                                                                                    |  |
|--------|-------------------------------------------------------|------------------------------|----------------------------------------------------------------------------------------------------|--|
| 120    | Zero-point calibration<br>concentration [vol.%]       | Standard gas concentration   |                                                                                                    |  |
| 121    | Span-point calibration<br>concentration [vol.%]       | Standard gas concentration   |                                                                                                    |  |
| 122    | Minus span-point calibration<br>concentration [vol.%] | Standard gas concentration   |                                                                                                    |  |
|        |                                                       | 20.90                        | Instrument air                                                                                                |  |
| 123    | Air-point calibration<br>concentration [vol.%]        | 20.60 or<br>calculated value | Atmosphere                                                                                                    |  |
|        |                                                       | Standard gas concentration   | Standard gas cylinder                                                                                         |  |
| 180    | Calibration point selection<br>by Manual Calibration  | Select from right            | 5 : Zero-point<br>6 : Span-point<br>7 : Minus span-point<br>8 : Air-point                                     |  |
| 276    | Calibration point setting<br>used for calculation *1  | Select from right            | 0 : Air<br>1 : Air and Zero<br>2 : Air and Span<br>3 : Air and Zero and Span<br>4 : Span<br>5 : Zero and Span |  |
| 277    | Span-point calibration plus / minus *2                | Select from right            | 0:Plus(+)<br>1:Minus(-)                                                                                       |  |

Table 5-4 CH Setting for Air-point Calibration and Other Points Calibration by Manual Calibration

\*1 Calibration point setting used for calculation : Calibration point used for oxygen concentration calculation

\*2 Span-point calibration plus / minus

: CH No.277 is data for manufacturer setting. Please contact us if any changes are required. Air-point calibration, Zero-point calibration and Span-point calibration by Manual Calibration are performed in the following procedure.

#### 1. Set CH setting

Set the calibration point to be calibrated in "CH No.276". Set the gas concentration of the calibration point to be calibrated to "CH No.120-123".

#### Perform Air-point calibration

Perform Air-point calibration in the same way "5.3.1 Manual Calibration (Air Point)".

#### 3. Send Zero-gas to the oxygen sensor

Send Zero-gas to the oxygen sensor by operating the valve, etc.

#### 4. Check the flow rate, wait for the measurement value is stable

Check that the flow rate with the flowmeter. And wait for the measurement value is stable. Check the flow rate to be sent in the instruction manual of the oxygen sensor (transmitter).

#### Perform Zero-point calibration

After confirming the stability of the measurement value, set "5" in "CH No.180". Next, "1" in "CH No.181". Calibration is executed and the displayed value becomes the value set in "Zero-poir

Calibration is executed and the displayed value becomes the value set in "Zero-point calibration concentration".

#### 6. Stop the zero gas

Stop the sending Zero-gas by operating the valve, etc.

#### 7. Send Span-gas to the oxygen sensor

Send Span-gas to the oxygen sensor by operating the valve, etc.

#### 8. Check the flow rate, wait for the measurement value is stable

Check that the flow rate with the flowmeter. And wait for the measurement value is stable. Check the flow rate to be sent in the instruction manual of the oxygen sensor (transmitter).

#### 9. Perform Span-point calibration

After confirming the stability of the measurement value, set "6" in "CH No.180". Next, "1" in "CH No.181". (When calibrating Minus span-point, set "7" in "CH No.180".) Calibration is executed and the displayed value becomes the value set in "Span-point calibration concentration".

#### 10. Stop the Span-gas

Stop the sending Span-gas by operating the valve, etc

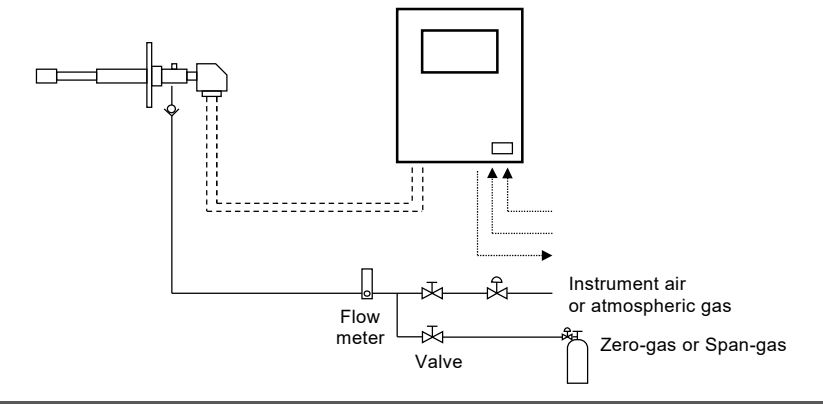

Zero-point calibration only

Span-point calibration only

#### 5.4 Semi Auto / Auto Calibration

Semi-auto and Auto calibration require a piping system that drives the solenoid valve for calibration gas using the contact output of the receiver.

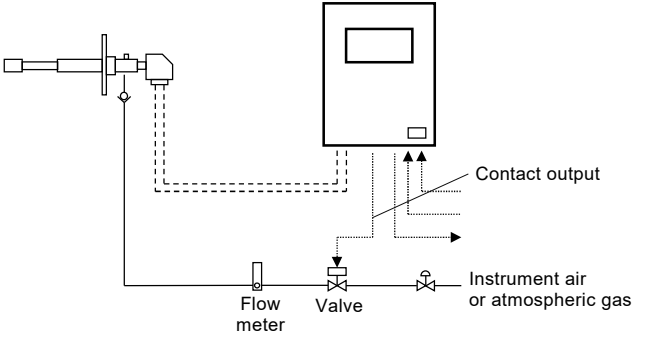

#### 5.4.1 Semi Auto / Auto Calibration (Air Point) - advance setting -

When performing Air-point calibration by Semi Auto Calibration or Auto Calibration, set the table 5-5 in advance. After setting it once, it is necessary to reset only when the set value is changed.

| CH No. | Contents                                                      | Set value                      | Remarks                                                                                                  |
|--------|---------------------------------------------------------------|--------------------------------|----------------------------------------------------------------------------------------------------|
|        |                                                               | 20.90                          | Instrument air                                                                                           |
| 123    | Air-point calibration<br>concentration [vol.%]                | 20.60 or calculated value      | Atmosphere                                                                                               |
|        |                                                               | Standard gas concentration     | Standard gas cylinder                                                                                    |
| 208    | Using contact input for calibration                           | 0 or 1                         | 0 : No use<br>1 : Use                                                                                    |
| 270    | Calibration method type                                       | 1 or 2                         | 0 : Manual Calibration<br>1 : Semi Auto Calibration<br>2 : Auto Calibration                              |
| 271    | Air-point gas sending time [min]                              | Any setting<br>(Default:5)     | Setting range:1 - 99                                                                                     |
| 273    | Recovery-time [min] *3                                        | Any setting<br>(Default:3)     | Setting range:1 - 99                                                                                     |
| 274    | Calibration cycle time<br>[XX day – XX hour] *4               | Any setting<br>(Default:30-00) | Setting range:[00-01] – [99-23]                                                                          |
| 275    | Calibration delay time<br>[XX day – XX hour] *4               | Any setting<br>(Default:00-07) | Time until first calibration start<br>after power ON or timer reset<br>Setting range : [00-01] – [99-23] |
| 276    | Calibration point setting<br>used for calculation             | 0                              | When only use Air-point calibration                                                                      |
| 279    | Calibration point selection<br>by Semi Auto Cal. or Auto Cal. | 0                              | When only use Air-point calibration                                                                      |

Table 5-5 CH Setting for Air-point Calibration by Semi Auto Calibration or Auto Calibration

\*3 Recovery-time : The grace period until the calibration gas returns to the sample gas after the calibration gas supply is stopped.

The contact output "Maintenance" is closing until the Recovery-time ends.

\*4 Setting required only when using Auto Calibration

#### Note

• Set CH271, 273, 274, 275 arbitrarily by the customer before starting use.

#### 5.4.2 Semi Auto Calibration (Air-Point) - Key Operation or Contact Input -

Air-point calibration by Semi Auto Calibration is performed in the following procedure.

 Set CH setting Set " Table 5-5 " Omit it When it has already been set.

Tip

Start calibration : set "1"

Stop calibration : set "2"

2. Air-point calibration start operation (Set "1" in "CH No.278" or Contact input close) Using key on receiver : set "1" in "CH No.278" Using contact input : Corresponding contact input terminals close for 0.1 seconds or more. For detail of contact input see "7.3 Contact Input".

#### 3. (Check the Air-point calibration starting)

- When Air-point calibration starts, display 2 switches to "CAA". (Switching is about 5 seconds after calibration start operation)
- After the completion of loading the calibration value, it moves to the Recovery-time (Display 2 shows "rEC").

CH No.278 is a switch that starts/stops Semi-Auto Calibration.

• After the recovery time ends, the display returns to normal.

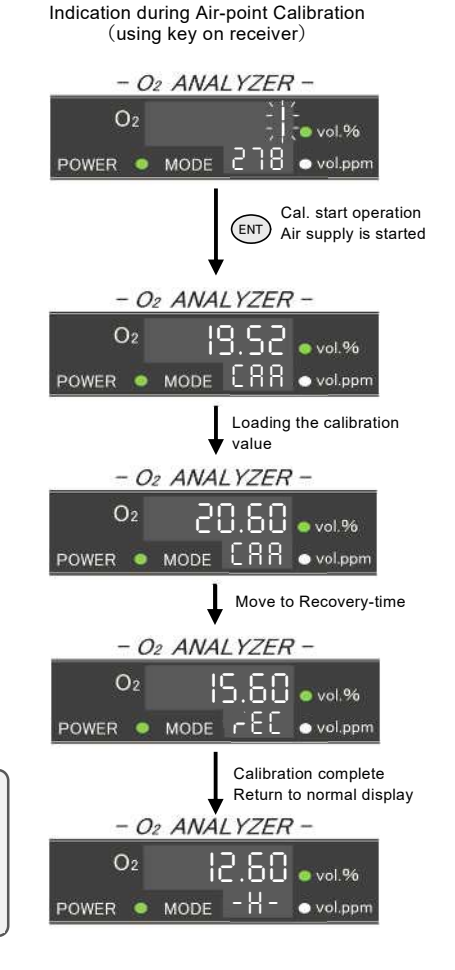

Operation of contact input/output, display, and analog output during Air-point calibration by Semi Auto Calibration are as shown in "Fig. 5-1 Semi Auto Calibration (Air-point) Timing Chart".

|                         | ltems                                             | Contact in/output · Display· Analog output |                                        |                                                |                                   |  |
|-------------------------|---------------------------------------------------|--------------------------------------------|----------------------------------------|------------------------------------------------|-----------------------------------|--|
| Cal. Start<br>Operation | Key operation<br>Contact input                    | ON                                         |                                        |                                                |                                   |  |
| Conact output           | "Maintenance"                                     | ⇒ <del>_</del>                             |                                        |                                                |                                   |  |
|                         | "Air"<br>"Air or Purge"                           | 5s<br>+                                    | ee: CH 271 : Air-point gas sending tim | e CH 273 : Recovery-time<br>loading cal. value |                                   |  |
| Display                 | Display 2                                         |                                            | CAA                                    | -EC                                            |                                   |  |
| Display                 | Display 1                                         | Measurement value (before cal.)            |                                        | Measurement valu                               | ie (after cal.)                   |  |
| Analog output           |                                                   | Measurement value (before cal.)            |                                        | Measurementvalu                                | ie (after cal.)                   |  |
| (4-20mA)                | Setting value (CH 024)                            | Measurement value<br>(before cal.)         | Output hold (setting value)            |                                                | Measurement value<br>(after cal.) |  |
| By out hold setting     | Value 5 sec. before<br>event occurrence (Defalut) | Measurement value<br>(before cal.)         | Output hold (just before               | Measurement value<br>(after cal.)              |                                   |  |

Fig.5-1 Semi Auto Calibration (Air-point) Timing Chart

#### 5.4.3 Auto Calibration (Air-point)

Air-point calibration by Auto Calibration is performed in the following procedure.

#### 1. Set CH setting

Set " Table 5-5 "

Omit it When it has already been set.

#### 2. Reset calibration cycle

Turn OFF the power switch of receiver and turn ON the power again.

Or set "1" in "CH No.314".

Calibration is started automatically after "Calibration delay time".

After the first calibration is started, the calibration is automatically started at the cycle set in "calibration cycle time".

Refer

• Detail for operation of calibration cycle reset see "6.4 Reset of Cycle Timer and Countdown".

Operation of contact output, display during Air-point calibration by Auto Calibration is as shown in "Fig. 5-2 Auto Calibration (Air-point) Timing Chart". Operation of display 1 and analog output same as Semi Auto Calibration.

| lte           | ems                      | Contact output • Display          |                                                                 |        |                           |                                        |        |         |     |
|---------------|--------------------------|-----------------------------------|-----------------------------------------------------------------|--------|---------------------------|----------------------------------------|--------|---------|-----|
| Cal. cycle    | Cal. cycle timer         | CH275 : Calibration<br>delay time | CH 274 : Calibration cycle time CH 274 : Calibration cycle time |        |                           |                                        |        |         |     |
|               | "Maintenance"            | Reset of cal. cy cle timer        | CLOSE<br>( In "NO" settir                                       | ng)    |                           | CLOSE<br>( In "NO" settin              | ng)    |         |     |
| Conact output | "Air."<br>"Air or Purge" |                                   | 5sec CH 271                                                     | CH 273 | 5sec.<br>↔<br>cal. va lue | CH 271<br>CLOSE<br>( In "NO" setting ) | CH 273 | 5s<br>← | ec. |
| Display       | Display 2                | - H -                             | CRR                                                             | rEC    | - H -                     | CAR                                    | rEC    | - H -   |     |

Fig.5-2 Auto Calibration (Air-point) Timing Chart

#### 5.4.4 Semi Auto/Auto Calibration (Air Point & Other Points) - advance setting -

When performing other point calibration by Semi Auto Calibration or Auto Calibration, set the table 5-6 in advance. After setting it once, it is necessary to reset only when the set value is changed.

| CH No. | Contents                                                         | Set value                      | Remarks                                                                                                    |  |
|--------|------------------------------------------------------------------|--------------------------------|----------------------------------------------------------------------------------------------------|--|
| 120    | Zero-point calibration<br>concentration [vol.%]                  | Standard gas concentration     |                                                                                                    |  |
| 121    | Span-point calibration<br>concentration [vol.%]                  | Standard gas concentration     |                                                                                                    |  |
| 122    | Minus span-point calibration<br>concentration [vol.%]            | Standard gas concentration     |                                                                                                    |  |
|        |                                                                  | 20.90                          | Instrument air                                                                                                |  |
| 123    | Air-point calibration<br>concentration [vol.%]                   | 20.60 or<br>calculated value   | Atmosphere                                                                                                    |  |
|        |                                                                  | Standard gas concentration     | Standard gas cylinder                                                                                         |  |
| 208    | Using contact input for calibration                              | 0 or 1                         | 0:No use<br>1:Use                                                                                             |  |
| 270    | Calibration method type                                          | alibration method type 1 or 2  |                                                                                                    |  |
| 271    | Air-point gas sending time [min]                                 | Any setting<br>(Default:5)     | Setting range:1 to 99                                                                                         |  |
| 272    | Zero-point and Span-point gas<br>sending time [min]              | Any setting<br>(Default:5)     | Setting range:1 to 99                                                                                         |  |
| 273    | Recovery-time [min]                                              | Any setting<br>(Default:3)     | Setting range:1 to 99                                                                                         |  |
| 274    | Calibration cycle time<br>[XX day – XX hour]                     | Any setting<br>(Default:30-00) | Setting range : [00-01] to [99-23]                                                                            |  |
| 275    | Calibration delay time<br>[XX day – XX hour]                     | Any setting<br>(Default:00-07) | Time until first calibration start<br>after power ON or timer reset<br>Setting range:[00-01] to [99-23]       |  |
| 276    | Calibration point setting<br>used for calculation *5             | Select from right              | 0 : Air<br>1 : Air and Zero<br>2 : Air and Span<br>3 : Air and Zero and Span<br>4 : Span<br>5 : Zero and Span |  |
| 279    | Calibration point selection<br>by Semi Auto Cal. or Auto Cal. *6 | Select from right              | 0 : Air<br>1 : Air and Zero<br>2 : Air and Span<br>3 : Span                                                   |  |

Table 5-6 CH Setting for other point Calibration by Semi Auto Calibration or Auto Calibration

\*5 Calibration point setting used for calculation : Calibration point used for oxygen concentration calculation

\*6 Calibration point selection by Semi Auto Cal. or Auto Cal. : Calibration points that operated by Semi Auto

Calibration or Auto Calibration. When calibrate Airpoint and other point, set "1" or "2".

Note

• CH271,272,273,274 and 275 must be set by the customer before use.

#### 5.4.5 Semi Auto Calibration (Air Point & Other Points)

#### - Key Operation or Contact Input -

Air-point calibration, Zero-point calibration and Span-point calibration by Semi Auto Calibration are performed in the following procedure.

#### 1. Set CH setting

Set " Table 5-6 " Omit it When it has already been set

#### 2. Calibration start operation

#### (Set "1" in "CH No.278" or Contact input close)

Using key on receiver : set "1" in "CH No.278" Using contact input : Corresponding contact input terminals close for 0.1 seconds or more. For detail of contact input see "7.3 Contact Input".

#### 3. (Check the Air-point calibration starting)

 When calibration starts, display 2 switches to below.
 (Switching is about 5 seconds after calibration start operation) Air-point & Zero-point : 「CAA」 → 「CA1」 → 「rEC」 Air-point & Span-point : 「CAA」 → 「CA2」 → 「rEC」
 (Switching is about 5 seconds after calibration start operation)

- After the completion of loading the calibration value, it moves to the Recovery-time (Display 2 shows "rEC").
- · After the recovery time ends, the display returns to normal.

Operation of contact input/output, display, and analog output during Air-point and Zero-points calibration by Semi Auto Calibration are as shown in "Fig. 5-3 Semi Auto Calibration (Air-point & Zero-point) Timing Chart". For Air-point and Span-point calibration, contact output "Zero" operation changes to "Span" operation.

|                      | ltems                                             | Contact in/output · Display· Analog output |                                 |                                                        |         |                                                    |                                   |                                   |
|----------------------|---------------------------------------------------|--------------------------------------------|---------------------------------|--------------------------------------------------------|---------|----------------------------------------------------|-----------------------------------|-----------------------------------|
| Cal. start operation | Key operation<br>Contact input                    | С                                          | N or                            | et "1" in "CH No.278"<br><sup>.</sup> Contact input ON |         |                                                    |                                   |                                   |
|                      |                                                   | ~                                          | abou<br>←                       | t 0.1sec.                                              |         | 01005                                              |                                   |                                   |
|                      | "Maintenance"                                     |                                            |                                 |                                                        |         | CLOSE<br>(In "NO" setting)                         |                                   |                                   |
| Conact output        | "Air"<br>"Air or Purge"                           |                                            | 5sec.<br>↔                      | CH 271                                                 | 2       | loading cal. valu                                  | ie                                |                                   |
|                      | "Zero"                                            |                                            |                                 |                                                        |         | CH 272<br>CLOSE<br>( In "NO" setting )             | CH 273 ; Recovery-time            |                                   |
| Display              | Display 2                                         |                                            |                                 | CAR                                                    |         |                                                    | rEC                               |                                   |
| ,                    | Display 1                                         | Measuremer                                 | Measurement value (before cal.) |                                                        | N<br>(a | <i>l</i> easurement value<br>after Air-point cal.) | Measurement valu                  | e (after cal.)                    |
| Analog output        | No hold                                           | Measuremer                                 | ıt valu                         | ıe (before cal.)                                       | N<br>(3 | Measurement value<br>after Air-point cal.)         | Measurement valu                  | e (after cal.)                    |
| (4-20mA)             | Setting value (CH 024)                            | Measurement value<br>(before cal.)         |                                 | c                                                      | Dut     | put hold (setting value                            | )                                 | Measurement value<br>(after cal.) |
| by out now setting   | Value 5 sec. before<br>event occurrence (Defalut) | Measurement value<br>(before cal.)         |                                 | Output hold (just before starting cal.)                |         |                                                    | Measurement value<br>(after cal.) |                                   |

Fig.5-3 Semi Auto Calibration (Air-point & Zero-point) Timing Chart

#### 5.4.6 Auto Calibration (Air Point & Other Points)

Air-point & Zero-point calibration or Air-point & Span-point calibration by Auto Calibration are performed in the following procedure.

#### 1. Set CH setting

Set " Table 5-6 "

Omit it When it has already been set

#### 2. Reset calibration cycle

Turn OFF the power switch of receiver and turn ON the power again.

Or set "1" in "CH No.314".

Calibration is started automatically after "Calibration delay time".

After the first calibration is started, the calibration is automatically started at the cycle set in "calibration cycle time".

Refer

Detail for operation of calibration cycle reset see "6.4 Reset of Cycle Timer and Countdown".

Operation of contact output during Air-point and Zero-points calibration by Auto Calibration are as shown in "Fig. 5-4 Auto Calibration (Air-point & Zero- point) Timing Chart". For Air-point and Span-point calibration, contact output "Zero" operation changes to "Span" operation. Operation of display 1 and analog output during calibration are same as Semi Auto Calibration.

| lte           | Contact output ·Display |                                   |                                               |                                        |                  |          |                  |                                        |
|---------------|-------------------------|-----------------------------------|-----------------------------------------------|----------------------------------------|------------------|----------|------------------|----------------------------------------|
| Display       | Cal. cvcle timer        | CH275 : Calibration<br>delay time | ×                                             | CH 274 : Calibr                        | ation cycle time |          |                  |                                        |
|               |                         |                                   |                                               |                                        |                  |          |                  |                                        |
|               | "Maintenance"           | Reset of cal. cycle timer         | eset of cal. cy cle timer ( In "NO" setting ) |                                        |                  |          | CLC<br>( In "NO" | SE<br>setting)                         |
| Conact output | "Air"<br>"Air or Purge" | 5sec                              | CH 271                                        | loading cal. v                         | value            | 5se<br>← | c CH 271         |                                        |
|               | "Zero"                  |                                   |                                               | CH 272<br>CLOSE<br>( In "NO" setting ) | CH 273           | value    |                  | CH 272<br>CLOSE<br>( In "NO" setting ) |
| Display       | Display 2               | - H -                             | CRR                                           |                                        | rEC              | - H -    | CRR              |                                        |

Fig.5-4 Auto Calibration (Air-point & Zero-point) Timing Chart

#### 5.4.7 Calibration Stop Operation

During Semi Auto Calibration or Auto Calibration, you can stop calibration by key operation on the receiver. If "2" is set in "CH No.278" while the calibration gas is being supplied, the calibration gas is stopped and the display returns to normal after the Recovery-time. The calibration data of the calibration points that have already been loaded will be reflected in the measured values. Calibration data are loaded approximately 5 seconds before the end of calibration gas supply.

| CH No. | Contents                       | Default | Remarks                                       |
|--------|--------------------------------|---------|-----------------------------------------------|
| 278    | Start / Stop of Semi Auto Cal. | 0       | 1 : Start Calibration<br>2 : Stop Calibration |

# 6 Purging

#### 6.1 About Purging

Purging is the process of blowing compressed air to remove dust and other foreign matter (hereafter referred to as dust) that has entered or deposited in the measurement gas flow path around the oxygen sensor or inside the sampling probe.

If dust is contained in the sample gas, purge as necessary to reduce dust accumulation and clogging. In addition, continuous purging prevents dust from entering the measurement gas flow path, so it is possible to protect the oxygen sensor and measurement gas flow path during periods when measurements are not performed.

This product can configure a system that performs semi-automatic or automatic purging by opening and closing the solenoid valve installed in the flow path of compressed air for purging with contact output.

#### 6.2 Purge Method Type

This product can purge by the following two methods.

When changing the purge method, it is necessary to change the CH data setting. Normally, we set the purge method according to the customer's usage at the time of shipment.

| Purge method | CH 280<br>setting | Contents                                                                                                    | Required plumbing system                                        |
|--------------|-------------------|----------------------------------------------------------------------------------------------------|-----------------------------------------------------------------|
| No use       | 0                 | No use the purging                                                                                                    | _                                                               |
| Semi Auto    | 1                 | A purge method in which the "purge start<br>operation" is performed by key operation<br>of the receiver or contact input. |                                                                 |
| Purge        |                   | The operation of feeding and stopping the purge air are performed automatically.                                          | Plumbing system that can open<br>and close solenoid valves with |
| Auto Purge   | 2                 | A purge method in which the "purge start<br>operation" is performed automatically<br>using the receiver's internal timer. | e.g.) 3.1.2 System Configuration<br>Example 2                   |
|              |                   | The operation of feeding and stopping the purge air are performed automatically.                                          | 3.1.3 System Configuration<br>Example 3                         |
|              |                   | Purge start operation by receiver key<br>operation and contact input can be used<br>together.                             |                                                                 |

#### Table 6-1 Purge Method Type

#### 6.3 Semi Auto Purge / Auto Purge

#### 6.3.1 Semi Auto Purge / Auto Purge - advance setting -

When performing purge by Semi Auto or Auto, set the table 6-2 in advance. After setting it once, it is necessary to reset only when the set value is changed.

| CH No. | Contents                                  | Set value                      | Remarks                                                                                              |
|--------|-------------------------------------------|--------------------------------|----------------------------------------------------------------------------------------------------|
| 209    | Using contact input for calibration       | 0 or 1                         | 0 : No use<br>1 : Use                                                                                |
| 280    | Purge method type                         | 1 or 2                         | 0 : No use<br>1 : Semi Auto purge<br>2 : Auto purge                                                  |
| 282    | Purge ON time [sec]                       | Any setting<br>(Default:10)    | One purge ON time<br>Setting range:1 to 99                                                           |
| 283    | Purge OFF time [sec]                      | Any setting<br>(Default:10)    | Time between purge ON and purge<br>ON<br>Setting range : 1 to 99                                     |
| 284    | Purge ON/OFF repetition count             | Any setting<br>(Default:5)     | Number of repetitions when "purge<br>ON to OFF" is set to 1 time<br>Setting range : 1 to 99          |
| 285    | Purge recovery-time [min] *7              | Any setting<br>(Default:3)     | Setting range:1 to 99                                                                                |
| 286    | Purge cycle time<br>[XX day – XX hour] *8 | Any setting<br>(Default:01-00) | Setting range : [00-01] to [99-23]                                                                   |
| 287    | Purge delay time<br>[XX day – XX hour] *8 | Any setting<br>(Default:00-02) | Setting range:[00-01] to [99-23]<br>Time until first purge starting after<br>power ON or timer reset |

Table 6-2 CH Setting for Semi Auto Purge or Auto Purge

\*7 Purge recovery-time : The grace period until the purge air returns to the sample gas after the purge air supply is stopped. The contact output "Maintenance" is closing until the purge recovery-time ends.

\*8 Setting required only when using Auto Purge

#### Note

• For CH282, 283, 284, 285, 286, and 287, the customer should change the setting values according to the actual use such as dust adhesion.

#### 6.3.2 Semi Auto Purge - Key Operation or Contact Input -

Semi Auto Purge is performed in the following procedure.

 Set CH setting Set "Table 6-2".
 Omit it When it has already been set.

#### 2. Purge start operation

(Set "1" in "CH No.281" or Contact input close) Using key on receiver : set "1" in "CH No.281"

Using contact input : Corresponding contact input terminals close for 0.1 seconds or more.

For detail of contact input see "7.3 Contact Input".

#### *3.* (Check the purge starting)

- When purge starts, display 2 switches to "Pon".
   (Switching is about 5 seconds after purge start operation)
- After that, "Pon"  $\rightarrow$  "PoF" is repeated for the set number of times.
- After the completion of purge, it moves to the purge recovery-time (Display 2 shows "rEC")
- · After the purge recovery-time ends, the display returns to normal.

#### Тір

 CH No.281 is a switch that starts/stops Semi-Auto Purge. Start purge : set "1" Stop purge : set "2"

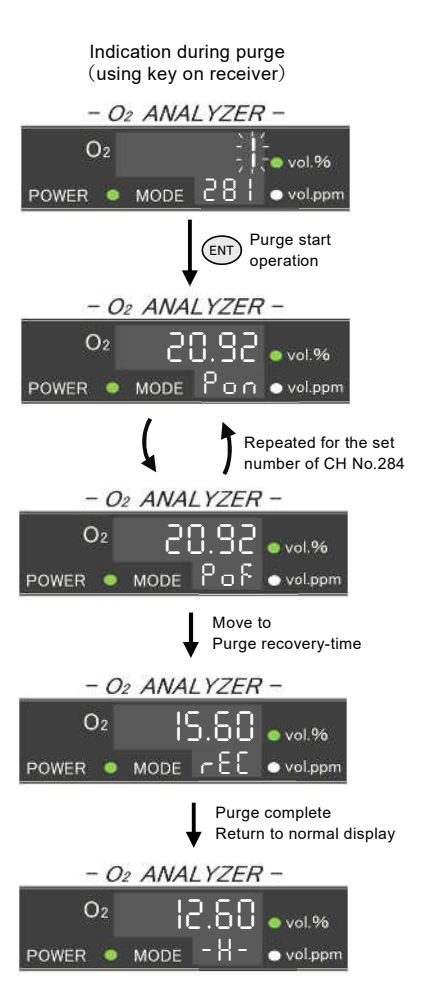

Operation of contact input/output, display, and analog output during Semi Auto Purge are as shown in "Fig. 6-1 Semi Auto Purge Timing Chart".

|                          | ltems                                             | Contact in/output · Display · Analog output |                                                  |         |                          |            |                      |                 |        |         |                                                              |        |      |                      |
|--------------------------|---------------------------------------------------|---------------------------------------------|--------------------------------------------------|---------|--------------------------|------------|----------------------|-----------------|--------|---------|--------------------------------------------------------------|--------|------|----------------------|
| Purge Start<br>Operation | Key operation<br>Contact input                    | 0                                           | ON Set "1" in "CH No.281"<br>or Contact input ON |         |                          |            |                      |                 |        |         |                                                              |        |      |                      |
|                          | "Maintenance"                                     | *                                           | about<br>←                                       | 0.1sec. |                          |            | С                    | LOSE            |        | 1       |                                                              |        |      |                      |
| Conact output            |                                                   |                                             | 1st 2nd Ntimes (CH 284)                          |         |                          |            | OFF times<br>CH 284) | CH 285<br>Purge |        |         |                                                              |        |      |                      |
|                          |                                                   |                                             | 5秒<br>< ><                                       | CH 282  | CH 283<br>Purge OFF time | < CH 282 → | < CH 283             |                 | /      |         | <ch 282<="" td=""><td>CH 283</td><td>time</td><td></td></ch> | CH 283 | time |                      |
|                          | "Purge"<br>"Air or Purge"                         |                                             |                                                  | CLOSE   | OPEN                     | CLOSE      | OPEN                 |                 | 1      | /       | CLOSE                                                        | OPEN   |      |                      |
| Display                  | Display 2                                         |                                             |                                                  | Pon     | PoF                      | Pon        | PoF                  | Р               | þ      | ٥F      | Pon                                                          | PoF    | rEC  |                      |
| Display                  | Display 1                                         |                                             |                                                  |         |                          |            | Measu                | iremen          | t valu | ue      |                                                              |        |      |                      |
| Analog output            | No hold                                           |                                             |                                                  |         |                          |            | Measu                | iremen          | t valı | ue      |                                                              |        |      |                      |
| (4-20mA)                 | Setting value (CH 024)                            | Measurement<br>value                        |                                                  |         |                          |            | Output hold          | d (settir       | ng va  | alue)   |                                                              |        |      | Measurement<br>value |
| by our hold setting      | Value 5 sec. before<br>event occurrence (Defalut) | Measurement<br>v alue                       |                                                  |         |                          | Outpu      | t hold (just         | before          | star   | ting pu | rge)                                                         |        |      | Measurement<br>value |

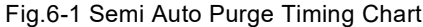

#### 6.3.3 Auto Purge

Auto Purge is performed in the following procedure.

#### 1. Set CH setting

Set " Table 6-2 " Omit it When it has already been set.

#### 2. Reset purge cycle

Turn OFF the power switch of receiver and turn ON the power again.

Or set "1" in "CH No.314".

Purge is started automatically after "Purge delay time".

After the first purge is started, the purge is automatically started at the cycle set in "purge cycle time".

Refer
 Detail for operation of purge cycle reset see "6.4 Reset of Cycle Timer and Countdown".

Operation of contact output during Auto Purge is as shown in "Fig. 6-2 Auto Purge Timing Chart". Operation of display 1, display 2 and analog output during purge are same as Semi Auto Purge.

| lte           | ems                       | Contact output             |                                              |                              |  |
|---------------|---------------------------|----------------------------|----------------------------------------------|------------------------------|--|
| Purge cycle   | Purge cycle<br>timer      | CH287 : Purge<br>delaytime | CH 286 ; Purge cycle time                    | CH 286 : Purge cycle time    |  |
|               | "Maintenance"             | Reset of cal. cycle timer  | CLOSE                                        | CLOSE                        |  |
| Conact output |                           |                            | 5sec. 1st 2nd N times Purge<br>Recovery-time | 5sec. 1st 2nd<br>← ★ → ← → ← |  |
|               | "Purge"<br>"Air or Purge" |                            | CLOSE OPEN CLOSE OPEN CL                     | CLOSE OPEN CLOSE OPEN        |  |

Fig.6-2 Auto Purge Timing Chart

#### 6.3.4 Purge Stop Operation

During Purge, you can stop purge by key operation on the receiver.

If "2" is set in "CH No.281" during purge, purge operation is stopped and the display returns to normal after the Purge Recovery-time.

| CH No. | Contents              | Default | Remarks                           |
|--------|-----------------------|---------|-----------------------------------|
| 281    | Start / Stop of Purge | 0       | 1 : Start Purge<br>2 : Stop Purge |

#### 6.4 Reset of Cycle Timer and Countdown

#### 6.4.1 Reset Method of Cycle Timer

Resetting the Auto Calibration and Auto Purge cycle timer restarts the delay time count. Table 6-3 shows how to reset the cycle timer.

| Timer reset<br>method | Detailed procedure                                                                   | Reset target                                                                             | Operation after reset                                                                     |
|-----------------------|--------------------------------------------------------------------------------------|------------------------------------------------------------------------------------------|-------------------------------------------------------------------------------------------|
| Setting<br>CH No.314  | Set "1" in CH No.314                                                                 | Calibration delay time<br>Calibration cycle time<br>Purge delay time<br>Purge cycle time | Recount starts from calibration delay time and purge delay time                           |
| Power restart         | Turn OFF the power of the receiver and turn it ON after a few seconds.               | Calibration delay time<br>Calibration cycle time<br>Purge delay time<br>Purge cycle time | After Temp. Rising,<br>recount starts from calibration<br>delay time and purge delay time |
| Setting<br>CH No.270  | After setting CH No.270 to<br>something other than "2"<br>once, set it to "2" again. | Calibration delay time<br>Calibration cycle time                                         | Recount starts from calibration delay time                                                |
| Setting<br>CH No.280  | After setting CH No.280 to<br>something other than "2"<br>once, set it to "2" again. | Purge delay time<br>Purge cycle time                                                     | Recount starts from purge delay time                                                      |

| Table | 6-3 | Reset  | Method | of C | Cvcle | Timer      |
|-------|-----|--------|--------|------|-------|------------|
| rubio | 00  | 1,0001 | mounda | 0, 0 | ,,010 | 1 11 11 01 |

#### Note

 The delay time and cycle time of Auto Calibration and Auto Purge are not applied immediately even if the set value is changed without resetting the cycle timer. Reset the cycle timer as necessary.

In addition, if the reset operation is not performed after changing the set value, the count will start with the changed set value after the currently counting timer finishes counting.

Example)

- During cycle time counting : After the count of cycle time with the old setting value ends, the count of cycle time starts with the new setting value.

- During delay time counting : After counting with the delay time of the old setting, counting starts with the cycle time of the new setting

• During error detection, the reset operation is disabled. Recover from the error and perform the reset operation.

#### 6.4.2 Cycle Timer Countdown

The time until the next Auto Calibration and Auto Purge indicate in "CH No.288" and "CH No.289".

| CH No. | Contents                        | Data  | Remarks                                                                              |
|--------|---------------------------------|-------|--------------------------------------------------------------------------------------|
| 288    | Next Auto Calibration countdown | XX-XX | Indicate the time until the next Auto<br>Calibration starts as<br>"XX day - XX hour" |
| 289    | Next Auto Purge countdown       | xx-xx | Indicate the time until the next Auto<br>Purge starts as<br>"XX day - XX hour"       |

Тір

• By checking this CH data after the timer reset operation, it is possible to check whether the reset operation has been completed. When the reset operation is completed, this CH data has changed to the delay time setting value.

# 7 Other Settings/Functions

#### 7.1 Analog Output

#### 7.1.1 Analog Output Specifications

- Output number : One
- Item : O<sub>2</sub> concentration
- Output : DC 4 to 20 mA Isolated output Load resistance  $550\Omega$  or less

#### 7.1.2 Setting, Checking and Switching of Output Range

Two ranges (HIGH range and LOW range) can be used for the output range corresponding to 4 to 20 mA DC. The setting and checking of the output range are performed with "CH No.30, 31, 34, 35".

| CH No. | Contents                         | Default | Remarks                                           |
|--------|----------------------------------|---------|---------------------------------------------------|
| 030    | HIGH range<br>span concentration | 25      | Setting range:1 to 99999<br>Default:0 to 25 vol.% |
| 031    | LOW range<br>span concentration  | 10      | Setting range:1 to 99999<br>Default:0 to 10 vol.% |
| 034    | HIGH range unit                  | 2       | 0 : No use                                        |
| 035    | LOW range unit                   | 2       | 2 : vol.%                                         |

There are two ways to switch the output range.

- Key operation on receiver
- Contact input

[Switching the output range by key operation of receiver] Select the output range to be used in "CH No.20".

In the case of "output range switching state by contact input", range selection by "CH No.20" is invalid.

| CH No. | Contents               | Default | Remarks                         |
|--------|------------------------|---------|---------------------------------|
| 020    | Output range selecting | 1       | 1 : HIGH range<br>2 : LOW range |

[Switching the output range by contact input]

If "3" is set to any of CH No.227~229, it be output range switching state by contact input.

| CH No. | Contents              | Conditions under which<br>output range switching is<br>possible using contact input | Remarks                     |
|--------|-----------------------|-------------------------------------------------------------------------------------|-----------------------------|
| 227    | Contact input 1 (IN1) |                                                                                     | COM Corresponding contact * |
| 228    | Contact input 2 (IN2) | Set "3" to either                                                                   | ON : LOW range              |
| 229    | Contact input 3 (IN3) |                                                                                     | OFF : HIGH range            |

\* The corresponding contact is the contact input terminal corresponding to the CH No. set to "3".

#### 7.1.3 Output Hold Function

This function holds the analog output at a constant value when the sample gas is not being measured, such as during Temp. Rising, Calibration, Purging, Error occurrence, or Sleep Mode.

The output hold operation is set by "CH No.23" and "CH No.24".

Alternatively, You can hold the analog output by key operation or contact input regardless of the receiver status using "CH No. 029".

| CH No. | Contents                       | Default | Remarks                                                                                     |
|--------|--------------------------------|---------|---------------------------------------------------------------------------------------------|
| 023    | Output hold setting            | 2       | 0 : No hold<br>1 : Setting value (CH 024)<br>2 : Value 5 seconds before event<br>occurrence |
| 024    | Output hold value setting(%FS) | 100     |                                                                                             |
| 029    | Manual output holding          | 0       | 0 : OFF<br>1 : Hold ON<br>2 : Using contact input                                           |

|                                                                    | Setting value of CH No.023              |                             |                                                             |  |  |  |
|--------------------------------------------------------------------|-----------------------------------------|-----------------------------|-------------------------------------------------------------|--|--|--|
| Operating states                                                   | 0:No hold                               | 1:Setting value<br>(CH 024) | 2 : Value 5 seconds<br>before event occurrence<br>(Default) |  |  |  |
| Temp. Rising                                                       | Setting value (CH 024)                  |                             | Setting value (CH 024)                                      |  |  |  |
| During<br>Calibration                                              |                                         |                             |                                                             |  |  |  |
| During<br>Purge ON/OFF                                             | No hold                                 | Sotting value (CH 024)      | Value 5 seconds before<br>event occurrence                  |  |  |  |
| During<br>Recovery Time                                            |                                         | Setting value (Cri 024)     |                                                             |  |  |  |
| During<br>Error Detecting                                          | Value 5 seconds before                  |                             |                                                             |  |  |  |
| During<br>Sleep Mode                                               | event occurrence                        |                             |                                                             |  |  |  |
| During<br>Concentration Upper<br>Limit Alarm/ Lower<br>Limit Alarm | No hold                                 | No hold                     | No hold                                                     |  |  |  |
| During<br>Manual Output<br>Holding                                 | Value 5 seconds before event occurrence | Setting value (CH 024)      | Value 5 seconds before event occurrence                     |  |  |  |

| Table 7 1 | Onaration a  | f Output | Ctataa   |
|-----------|--------------|----------|----------|
| Table 7-1 | Operation of | Output   | / States |

• "Output hold value setting [%FS]" of "CH No.024" sets the output in %FS.

e.g. CH No.024 setting is "0"  $\rightarrow$  Output 4 mA CH No.024 setting is "50"  $\rightarrow$  Output 12 mA CH No.024 setting is "100"  $\rightarrow$  Output 20 mA

• The output hold status by error detection is released when the error is restored.

#### 7.1.4 Simulated Output

This is a function to output an arbitrary value for loop check of analog output. Set the output value to be output in "CH No.225". And switch the simulated output stop/output in "CH No.224".

| CH No. | Contents                                | Default | Remarks                      |
|--------|-----------------------------------------|---------|------------------------------|
| 224    | Simulated output                        | 0       | 0 : Stop<br>1 : Output       |
| 225    | Simulated output value setting<br>[%FS] | 0       | Setting range : 0.0 to 100.0 |

"Simulated output value setting [%FS]" of "CH No.225" sets the output in %FS.

e.g. CH No.225 setting is "0"  $\rightarrow$  Output 4 mA CH No.225 setting is "50"  $\rightarrow$  Output 12 mA CH No.225 setting is "100"  $\rightarrow$  Output 20 mA

#### 7.1.5 Adjustment of Analog Output

When there is an error between the analog output value of the receiver side and the input value of the customer side device (recorder, control device), the analog output adjustment function at "CH No.027" of the receiver can reduce the error.

#### 1. Connect your device

Connect your device (recorder, control equipment, ammeter, etc.), make sure that the input current of the customer's device can be confirmed.

#### 2. Select CH No. 027 (Output Adjustment)

Select "CH No. 027". Display 1 displays "cAL 1".

#### 3. Adjust Zero output (4 mA)

When the ENT key is pressed, move to the output adjustment status and "0" is displayed on the Display 1. When the 
key is pressed, the Display 1 will change to "100". When "0" is displayed, it is the zero side (4 mA) adjustment state, and when "100" is displayed, it is the span side (20 mA) adjustment state. Adjust the zero side (4 mA) using the 
and 
keys while "0" is displayed on the Display 1.

Key : Increase the output.

Key : Reduce the output.

#### 4. Adjust Span output (20 mA)

#### 5. Finish the adjustment

After the adjustment, press (INT) key to return to the CH No. selection state.

#### 7.2 Contact Output

#### 7.2.1 Contact Outputs Specifications

- Output number : 4 points
- Output : No-voltage relay contact capacity AC 250 V 1A Resistance load DC 30 V 1A Resistance load
- Terminal : RY1,RY2,RY3,RY4A,RY4B

#### 7.2.2 Contact Outputs Items and Setting

For contact output, set the output item of each contact in "CH No.200 to 203", Also, set the operation of each contact "normally open: NO/normally closed: NC" in "CH No.204 to 207". See Table 7-2 and Table 7-3 for contact output details and operation.

| CH No. | Contents                               | Default   | Remarks                                                                                                    |
|--------|----------------------------------------|-----------|----------------------------------------------------------------------------------------------------|
| 200    | Contact output item RY1                | _         | 0 : No use                                                                                                    |
| 201    | Contact output item RY2                | _         | 1 : Error (Analyzer error)                                                                                                    |
| 202    | Contact output item RY3                | _         | 3 :(No use at this product)                                                                                                    |
| 203    | Contact output item RY4A,<br>RY4B      | (1 or 16) | <ul> <li>4 : Temp. rising</li> <li>5 : Alarm H (Concentration upper limit alarm)</li> <li>6 : Alarm L (Concentration lower limit alarm)</li> <li>7 :(No use at this product)</li> <li>8 : Ready</li> <li>9 : Maintenance</li> <li>10 : Air</li> <li>11 : Span</li> <li>12 : Zero</li> <li>13 : Purge</li> <li>14 : Air or Purge</li> <li>15 : Alarm H&amp;L</li> <li>16 : Error or Alarm H&amp;L</li> </ul> |
| 204    | Contact output operation RY1           | 0         |                                                                                                    |
| 205    | Contact output operation RY2           | 0         | 0 · NO                                                                                                    |
| 206    | Contact output operation RY3           | 0         | 1 : NC                                                                                                    |
| 207    | Contact output operation<br>RY4A, RY4B | 1         |                                                                                                    |

#### Note

 RY4A and RY4B are dedicated terminals for "Error" or "Error or Alarm H&L". Set "1" or "16" in "CH No.203", and use "1" in "CH No.207".

#### Refer

 When using "Alarm H", "Alarm L", or "Alarm H&L", It is also necessary to set "CH No.220 to 223". For details, see "7.5.1 Concentration upper/lower limit alarm".

|                         |                                 |                                                                                 | •F ······ ( ··· · · · · · · · · · · · · ·                                                               |                      |        |
|-------------------------|---------------------------------|---------------------------------------------------------------------------------|----------------------------------------------------------------------------------------------------|----------------------|--------|
| Selection               |                                 |                                                                                 | Contact oper                                                                                            | ration               |        |
| number in<br>"CH 200 to | Item                            | Contents (purpose)                                                              | Receiver state                                                                                          | CH 204 - 206 setting |        |
| 202"                    |                                 |                                                                                 |                                                                                                    | 0 : NO               | 1 : NC |
| 0                       | No use                          | _                                                                               | _                                                                                                    | OPEN                 | CLOSE  |
|                         |                                 | Outputs a contact according to the output range in use.                         | HIGH range in use                                                                                       | CLOSE                | OPEN   |
| 2                       | Range H                         | (If set to NC, the contact will<br>be CLOSE while using the<br>LOW range.)      | LOW range in use                                                                                        | OPEN                 | CLOSE  |
|                         |                                 |                                                                                 | Temp. rising                                                                                            | OPEN                 | OPEN   |
| 5                       | Alarm H<br>(Concentration       | Judges whether the measured value is "higher than the set                       | Measured value is higher than set value                                                                 | CLOSE                | OPEN   |
|                         | upper limit alarm)              | value/or less".                                                                 | Measured value is set value or less                                                                     | OPEN                 | CLOSE  |
|                         |                                 |                                                                                 | Temp. rising                                                                                            | OPEN                 | OPEN   |
| 6                       | Alarm L<br>(Concentration lower | Judges whether the measured value is "lower than the set                        | Measured value is set value<br>or more                                                                  | OPEN                 | CLOSE  |
|                         | limit alarm)                    | value/or more".                                                                 | Measured value is lower<br>than set value                                                               | CLOSE                | OPEN   |
|                         |                                 |                                                                                 | Power OFF                                                                                               | OPEN                 | OPEN   |
|                         |                                 |                                                                                 | Temp. rising                                                                                            | OPEN                 | CLOSE  |
|                         |                                 |                                                                                 | During error detecting                                                                                  | OPEN                 | CLOSE  |
|                         |                                 | ludges "during normal                                                           | During calibration                                                                                      | OPEN                 | CLOSE  |
| 8                       | Ready                           | measurement / otherwise"                                                        | During purge                                                                                            | OPEN                 | CLOSE  |
|                         |                                 | measurement / otherwise .                                                       | During recovery-time                                                                                    | OPEN                 | CLOSE  |
|                         |                                 |                                                                                 | During sleep mode                                                                                       | OPEN                 | CLOSE  |
|                         |                                 |                                                                                 | During measurements other than the above                                                                | CLOSE                | OPEN   |
|                         |                                 |                                                                                 | Power OFF                                                                                               | OPEN                 | OPEN   |
|                         | Maintenance                     |                                                                                 | Temp. rising                                                                                            | CLOSE                | OPEN   |
|                         |                                 |                                                                                 | During error detecting                                                                                  | OPEN                 | CLOSE  |
|                         |                                 |                                                                                 | During calibration                                                                                      | CLOSE                | OPEN   |
| 9                       |                                 | Judges "during maintenance /<br>otherwise".                                     | During purge                                                                                            | CLOSE                | OPEN   |
|                         |                                 |                                                                                 | During recovery-time                                                                                    | CLOSE                | OPEN   |
|                         |                                 |                                                                                 | During sleep mode                                                                                       | CLOSE                | OPEN   |
|                         |                                 |                                                                                 | During measurements other                                                                               |                      | 0. 2.1 |
|                         |                                 |                                                                                 | than the above                                                                                          | OPEN                 | CLOSE  |
| 10                      | Air                             | Used to open/close the<br>solenoid valve for Air-point<br>calibration.          | When opening the solenoid valve for Air                                                                 | CLOSE                | OPEN   |
| 11                      | Span                            | Used to open/close the<br>solenoid valve for Span-point<br>calibration.         | When opening the solenoid valve for Span gas                                                            | CLOSE                | OPEN   |
| 12                      | Zero                            | Used to open/close the<br>solenoid valve for Zero-point<br>calibration.         | When opening the solenoid valve for Zero gas                                                            | CLOSE                | OPEN   |
| 13                      | Purge                           | Used to open/close the solenoid valve for Purge.                                | When opening the solenoid valve for Purge                                                               | CLOSE                | OPEN   |
| 14                      | Air or Purge                    | Used when sharing the<br>solenoid valve for Air-point<br>calibration and Purge. | When opening the solenoid valve for Air or Purge                                                        | CLOSE                | OPEN   |
|                         |                                 |                                                                                 | Power OFF                                                                                               | OPEN                 | OPEN   |
|                         |                                 |                                                                                 | Measured value is higher than upper limit setting                                                       | CLOSE                | OPEN   |
| 15                      | Alarm H&L                       | "Applicable/not applicable to<br>either Alarm H or Alarm L"<br>to judge.        | The measured value is<br>between the upper limit<br>setting value and the lower<br>limit setting value. | OPEN                 | CLOSE  |
|                         |                                 |                                                                                 | than lower limit setting                                                                                | CLOSE                | OPEN   |

Table 7-2 Details of Contact Output Contents and Operation (for RY1 - RY3)

| Selection             |                  |                                |                        | Contact operation |       |  |  |
|-----------------------|------------------|--------------------------------|------------------------|-------------------|-------|--|--|
| number in<br>"CH 203" | Item             | Contents (purpose)             | Receiver state         | RY4A              | RY4B  |  |  |
|                       |                  |                                | Power OFF              | OPEN              | CLOSE |  |  |
| 1                     | Error            | Detects power failure and      | Temp. rising           | CLOSE             | OPEN  |  |  |
| I                     | (Analyzer error) | error occurrence.              | During measuring       | CLOSE             | OPEN  |  |  |
|                       |                  |                                | During error detecting | OPEN              | CLOSE |  |  |
|                       | <b>F A</b>       |                                | Power OFF              | OPEN              | CLOSE |  |  |
|                       |                  | "Appliachle (not appliachle to | Temp. rising           | CLOSE             | OPEN  |  |  |
| 16                    |                  | Applicable/not applicable to   | During measuring       | CLOSE             | OPEN  |  |  |
| 10                    |                  | to judgo                       | During error detecting | OPEN              | CLOSE |  |  |
|                       |                  | to judge.                      | During Alarm H&L       |                   |       |  |  |
|                       |                  |                                | detecting              | OPEN              | CLOSE |  |  |

Table 7-3 Details of Contact Output Contents and Operation ( for RY4A, RY4B )

#### 7.3 Contact Input

#### 7.3.1 Contact Inputs Specifications

- Input number : 3 points
- Input

   Input no-voltage contact
   Operating current 5 mA (contacts close for 0.1 seconds or more)
   (DC 24 V is applied between these terminal and COM)
- Terminals : (IN1, IN2, IN3) COM

#### Note

- Be sure Input no-voltage contact. Connecting a contact with voltage may cause a malfunction.
- Do not use the input contact in parallel connection or series connection with other devices. (Figure 7-1) It may damage the receiver or other equipment.

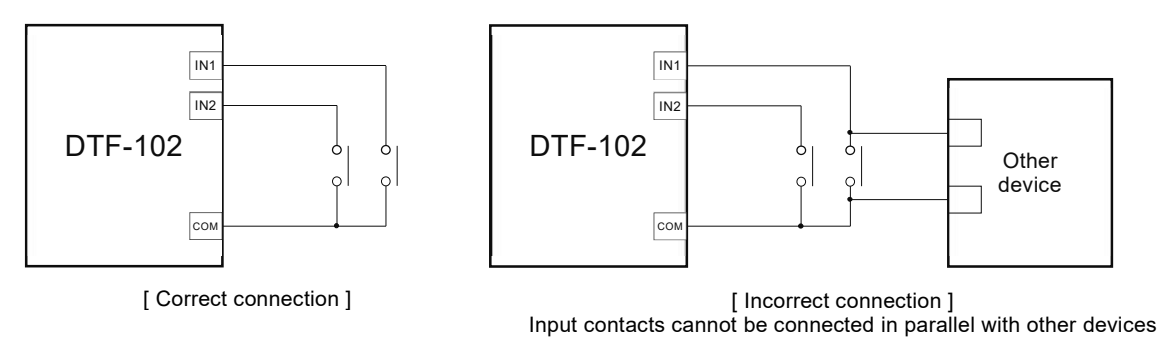

Fig.7-1 Wiring Example for Contact Input

#### 7.3.2 Contact Inputs Items

For contact input, set the input items for each contact with "CH No.227 to 229". See Table 7-4 for detail and actions of contact input.

| CH No. | Contents               | Default | Remarks                                   |
|--------|------------------------|---------|-------------------------------------------|
| 227    | Contact input item IN1 | _       | 0 : No use<br>1 : Calibration start       |
| 228    | Contact input item IN2 | —       | 2:Purge start<br>3:Output range switching |
| 229    | Contact input item IN3 | _       | 4:Manual output hold<br>5:Sleep mode      |

| Table | -7-4 | Contact | Input | Contents | and | Actions |
|-------|------|---------|-------|----------|-----|---------|
|       |      |         |       |          |     |         |

| CH 227 to<br>229 | Contents                  | Detail                                                                                     | CH No. and setting values that need to be set together |
|------------------|---------------------------|--------------------------------------------------------------------------------------------|--------------------------------------------------------|
| 1                | Calibration start         | Contact CLOSE : Semi Auto Calibration start                                                | CH No.208= "1"                                         |
| 2                | Purge start               | Contact CLOSE : Semi Auto Purge start                                                      | CH No.209= "1"                                         |
| 3                | Output range<br>switching | Used to switch the output range.<br>Contact OPEN : HIGH range<br>Contact CLOSE : LOW range | _                                                      |
| 4                | Manual output<br>hold     | Contact CLOSE : Analog output is held<br>The concentration value on display 1 is not held. | CH No.29= "2"                                          |
| 5                | Sleep mode                | Contact CLOSE : Switch to sleep mode                                                       | CH No.197= "2"                                         |

#### 7.4 Sleep Mode

#### 7.4.1 About Sleep Mode

Sleep mode is a function that protects the oxygen sensor and measurement gas flow path from exhaust gases by continuously supplying purge air while the oxygen sensor is not driven. There are cases that non-driving oxygen sensor, measurement gas flow path and transmitter are exposed to exhaust gas and residual gas in the furnace, when combustion equipment is stopped for a long period of time due to installation, test, inspection or repair. While the sensor is in driving, the zirconia oxygen sensor is durable against dirty gases such as exhaust gas. However, when the sensor is not driven (low temperature), If exposed to dirty gas such as exhaust gas or residual gas in the furnace, the sensor will deteriorate in a short period of time and may not be able to measure. In addition, dust accumulation and clogging may occur in the sample gas flow path.

In sleep mode, the oxygen sensor is not driven, and purge air is continuously supplied to protect the oxygen sensor and measurement gas flow path from exhaust gas.

When performing continuous purging automatically using the sleep mode, a system is required to operate the solenoid valve as shown in "3.1.2 System Configuration Example 2" or "3.1.3 System Configuration Example 3".

#### 7.4.2 Switch to Sleep Mode and Operation

There are two ways to switch to "Sleep mode" : "receiver key operation" and "contact input". It set in "CH No.197".

| CH No. | Contents   | Default | Remarks                                                    |
|--------|------------|---------|------------------------------------------------------------|
| 197    | Sleep mode | 0       | 0 : No use<br>1 : Sleep mode ON<br>2 : Using contact input |

The operation when changing to sleep mode and returning is as shown in "Fig. 7-2 Timing Chart in Sleep Mode".

|                      | ltems                                             | Contact in/output · Display· Analog output |                                                                                        |                                |                   |
|----------------------|---------------------------------------------------|--------------------------------------------|----------------------------------------------------------------------------------------|--------------------------------|-------------------|
| Sleep mode operation | Key operation<br>Contact input                    | •                                          | <ul> <li>CHNo.197 = "1"</li> <li>or CH No. 197 = "2" &amp; contact input ON</li> </ul> |                                |                   |
| Contact output       | "Maintenance"                                     | >                                          | about 0.1sec.<br>< CLOSE ( In "NO" setting                                             | )                              |                   |
|                      | "Purge"<br>"Air or Purge"                         |                                            | CLOSE<br>(In "NO" setting)                                                             | Temp. rising (3 minutes)       |                   |
| Display              | Display 2                                         |                                            | SLP                                                                                    |                                |                   |
|                      | Display 1                                         | Measurement value                          |                                                                                        | 2.59, 2.58,                    | Measurement value |
| Analog output        | No hold                                           | Measurement value                          | Output hold<br>(just before starting sleep mode)                                       | Output hold<br>(setting value) | Measurement value |
| (4-20mA)             | Setting value (CH 024)                            | Measurement value                          | Output hold<br>(setting value)                                                         |                                | Measurement value |
| by our hold setting  | Value 5 sec. before<br>event occurrence (Defalut) | Measurement value                          | Output hold<br>(just before starting sleep mode)                                       | Output hold<br>(setting value) | Measurement value |

| Fig. 7-2 | Timing | Chart | in | Sleep | Mode |
|----------|--------|-------|----|-------|------|
|----------|--------|-------|----|-------|------|

- During sleep mode, the contact output "Purge" and "Air or Purge" are CLOSE, and display 2 changes to "SLP". Also, the analog output is held.
- When the sleep mode is canceled, it always starts with 3 minutes of Temp. rising.

#### 7.5 Other Functions

#### 7.5.1 Concentration Upper / Lower Alarm (Alarm H, Alarm L, Alarm H&L)

This function judges whether the measured value is "higher than the set value" or "lower than the set value" and outputs an alarm or contacts.

When using this function, set "CH No.220 to 223". Also, when outputting with contact output, setting of contact output is also required.

| CH No. | Contents                                         | Default | Remarks                                  |
|--------|--------------------------------------------------|---------|------------------------------------------|
| 220    | Concentration upper limit alarm<br>setting value | 90      | Set about upper limit value, lower limit |
| 221    | Concentration lower limit alarm<br>setting value | 10      | Setting range : 0.0 to 9990.0            |
| 222    | Concentration upper limit value unit             | 0       | 0 : No use                               |
| 223    | Concentration lower limit value unit             | 0       | 2 : vol.%                                |

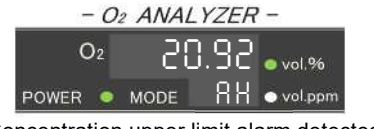

[ Concentration upper limit alarm detected ] "AH" is displayed on display 2

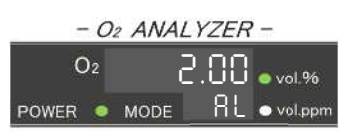

[ Concentration lower limit alarm detected ] "AL" is displayed on display 2

Fig. 7-3 Display Example of Concentration Upper Limit Alarm and Concentration Lower Limit Alarm

#### 7.5.2 Primary Delay Calculation Function

This function calculates primary delay of measurement value, to display and analog output. With the value (seconds) set in "CH No.016", primary delay calculation processing for display and output is performed.

| CH No. | Contents                 | Default | Remarks                                        |
|--------|--------------------------|---------|------------------------------------------------|
| 016    | Primary delay time [sec] | 0       | Unit : sec.( 0→63%)<br>Setting range : 0 to 99 |

#### 7.5.3 Moving Average Function

This function calculates moving average of measurement value, to display and analog output. With the value (seconds) set in "CH No.017", moving average processing for display and output is performed.

| CH No. | Contents                  | Default | Remarks                            |
|--------|---------------------------|---------|------------------------------------|
| 017    | Moving average time [sec] | 0       | Unit:sec.<br>Setting range:0 to 30 |

#### 7.5.4 Protection Function of Set Value

This function prohibits changing CH data by key operation. Whether or not you can change CH data is set in "CH No. 310".

| CH No. | Contents                     | Default | Remarks                                   |
|--------|------------------------------|---------|-------------------------------------------|
| 310    | Data setting change password | 102     | 0 : Cannot be changed<br>102 : Changeable |

#### 7.6 CH Data Table

| CH No. | Contents                                              | Setting range                                                                                               | e.g. Default             | Remarks |
|--------|-------------------------------------------------------|----------------------------------------------------------------------------------------------------|--------------------------|---------|
| 000    | Normal display setting                                | 0 :<br>1 : Oxygen concentration                                                                             | 1                        |         |
| 001    | Sensor Vs monitor [mV]                                | —                                                                                                    |                          |         |
| 002    | Sensor lp1 monitor [mA]                               | _                                                                                                    |                          |         |
| 003    | Sensor Ip2 monitor [µA]                               | _                                                                                                    |                          |         |
| 004    | Sensor Vp monitor [V]                                 | _                                                                                                    | Monitor                  |         |
| 005    | Sensor heater voltage monitor [V]                     | _                                                                                                    |                          |         |
| 006    | Sensor heater current monitor [A]                     | _                                                                                                    |                          |         |
| 010    | Measuring mode setting                                | <ul><li>2 : Normally measuring mode [%]</li><li>3 : Reducing atmosphere<br/>measurement mode [-%]</li></ul> | 2                        | * ,◇    |
| 016    | Primary delay time [sec]                              | 0 to 99                                                                                                    | 0                        |         |
| 017    | Moving average time [sec]                             | 0 to 30                                                                                                    | 0                        |         |
| 020    | Output range selecting                                | 1 : HIGH range<br>2 : LOW range                                                                             | 1                        |         |
| 023    | Output hold setting                                   | 0 : No hold<br>1 : Setting value (CH 024)<br>2 : Value 5 seconds before event<br>occurrence                 | 2                        |         |
| 024    | Output hold value setting [%FS]                       | 0 to 100                                                                                                    | 100                      |         |
| 027    | Output adjustment                                     | Adjustment for DC 4 to 20 mA                                                                                | -                        |         |
| 029    | Manual output holding                                 | 0 : OFF<br>1 : Hold ON<br>2 : Using contact input                                                           | 0                        |         |
| 030    | HIGH range span concentration                         | 0 to 99999                                                                                                  | 25                       |         |
| 031    | LOW range span concentration                          | 0 to 99999                                                                                                  | 10                       |         |
| 034    | HIGH range unit                                       | 0 : No use                                                                                                  | 2                        |         |
| 035    | LOW range unit                                        | 2 : vol.%                                                                                                   | 2                        |         |
| 120    | Zero-point calibration<br>concentration [vol.%]       | 0.00 to 99.90                                                                                               | 5.00                     |         |
| 121    | Span-point calibration<br>concentration [vol.%]       | 0.00 to 99.90                                                                                               | 15.00                    |         |
| 122    | Minus span-point calibration<br>concentration [vol.%] | -99.90 to 99.90                                                                                             | -5.00                    |         |
| 123    | Air-point calibration<br>concentration [vol.%]        | 0.00 to 99.90                                                                                               | 20.60                    |         |
| 143    | Linearizer No.                                        | 0 to 3                                                                                                    | See inspection<br>report |         |
| 180    | Calibration point selection<br>by Manual Calibration  | 5 : Zero-point<br>6 : Span-point<br>7 : Minus span-point<br>8 : Air-point                                   | 8                        |         |
| 181    | Calibration by Manual Calibration                     | 0 : OFF<br>1 : Perform calibration                                                                          | 0                        |         |

Table 7-5 CH Data Table (1/3)

- CH No. marked with " \* " in the Remarks has different default values depending on the part number of the receiver.

- CH No. marked with "<" in the Remarks cannot be changed by the customer. Please contact us if you would like to make any changes.

- CH numbers not listed in the "CH Data Table" are manufacturer setting data. Do not change it by yourself.

| CH No. | Contents                                      | Setting range · Remarks                                                                                                    | e.g. Default                  | Remarks |
|--------|-----------------------------------------------|----------------------------------------------------------------------------------------------------|-------------------------------|---------|
| 190    | Heater control mode                           | <ul> <li>0 : Heater OFF</li> <li>1 : Constant voltage control</li> <li>2 : Constant resistance control 1</li> <li>3 : Constant resistance control 2</li> </ul>                                                                                                    | TF-10:3<br>TF-III:2           | *, 🛇    |
| 191    | Heater voltage setting [V]                    | 5.00 to 11.00                                                                                                    | 10.50                         |         |
| 192    | Heater normal temp resistance $[\Omega]$      | 0.01 to 99.90                                                                                                    | See inspection report         |         |
| 193    | Heater reference resistance ratio             | 1.00 to 99.90                                                                                                    | TF-10 : 2.80<br>TF-III : 2.70 | *       |
| 197    | Sleep mode                                    | 0 : No use<br>1 : Sleep mode ON<br>2 : Using contact input                                                                                                    | 0                             |         |
| 200    | Contact output item RY1                       | 0 : No use                                                                                                    | 10                            | *       |
| 201    | Contact output item RY2                       | 1 : Error (Analyzer error)<br>2 : Range H                                                                                                    | 13                            | *       |
| 202    | Contact output item RY3                       | 3 : (No use at this product)                                                                                                    | 9                             | *       |
| 203    | Contact output item RY4A, RY4B                | <ul> <li>5 : Alarm H (Concentration upper limit alarm)</li> <li>6 : Alarm L (Concentration lower limit alarm)</li> <li>7 : (No use at this product)</li> <li>8 : Ready</li> <li>9 : Maintenance</li> <li>10 : Air</li> <li>11 : Span</li> <li>12 : Zero</li> <li>13 : Purge</li> <li>14 : Air or Purge</li> <li>15 : Alarm H&amp;L</li> <li>16 : Error or Alarm H&amp;L</li> </ul> | 1                             | *       |
| 204    | Contact output operation RY1                  |                                                                                                    | 0                             | *       |
| 205    | Contact output operation RY2                  | 0 : NO                                                                                                    | 0                             | *       |
| 206    | Contact output operation RY3                  | 1 : NC                                                                                                    | 0                             | *       |
| 207    | Contact output operation RY4A, RY4B           |                                                                                                    | 1                             | *       |
| 208    | Using contact input for calibration           | 0 : No use<br>1 : Use                                                                                                    | 1                             | *       |
| 209    | Using contact input for calibration           | 0 : No use<br>1 : Use                                                                                                    | 1                             | *       |
| 220    | Concentration upper limit alarm setting value | 0.0 to 9990.0                                                                                                    | 90                            |         |
| 221    | Concentration lower limit alarm setting value | 0.0 to 9990.0                                                                                                    | 10                            |         |
| 222    | Concentration upper limit value unit          | 0 : No use                                                                                                    | 0                             |         |
| 223    | Concentration lower limit value unit          | 2 : vol.%                                                                                                    | 0                             |         |
| 224    | Simulated output                              | 0 : Stop<br>1 : Output                                                                                                    | 0                             |         |
| 225    | Simulated output value setting [%FS]          | 0.0 to 100.0                                                                                                    | 0                             |         |
| 227    | Contact input item IN1                        | 0 : No use<br>1 : Calibration start                                                                                                    | 1                             | *       |
| 228    | Contact input item IN2                        | 2 : Purge start<br>3 : Output range switching                                                                                                    | 2                             | *       |
| 229    | Contact input item IN3                        | 4 : Manual output hold<br>5 : Sleep mode                                                                                                    | 3                             | *       |

#### Table 7-6 CH Data Table (2/3)

- CH No. marked with "\*" in the Remarks has different default values depending on the part number of the receiver.

- CH No. marked with "<" in the Remarks cannot be changed by the customer. Please contact us if you would like to make any changes.

- CH numbers not listed in the "CH Data Table" are manufacturer setting data. Do not change it by yourself.

| CH No. | Contents                                                      | Setting range Remarks                                                                                         | e.g. Default | Remarks |
|--------|---------------------------------------------------------------|----------------------------------------------------------------------------------------------------|--------------|---------|
| 270    | Calibration method type                                       | 0 : Manual Calibration<br>1 : Semi Auto Calibration<br>2 : Auto Calibration                                   | 2            | *       |
| 271    | Air-point gas sending time [min]                              | 1 to 99                                                                                                    | 5            |         |
| 272    | Zero-point and Span-point gas sending time [min]              | 1 to 99                                                                                                    | 5            |         |
| 273    | Recovery-time [min]                                           | 1 to 99                                                                                                    | 3            |         |
| 274    | Calibration cycle time [XX day - XX hour]                     | [00-01] to [99-23]                                                                                            | 30-00        |         |
| 275    | Calibration delay time [XX day - XX hour]                     | [00-01] to [99-23]                                                                                            | 00-07        |         |
| 276    | Calibration point setting used for calculation                | 0 : Air<br>1 : Air and Zero<br>2 : Air and Span<br>3 : Air and Zero and Span<br>4 : Span<br>5 : Zero and Span | 0            | *       |
| 277    | Span calibration value polarity                               | 0 : Puls (+)<br>1 : Minus(-)                                                                                  | 0            | * ,◇    |
| 278    | Start / Stop of Semi Auto Cal.                                | 0 : OFF<br>1 : Start Calibration<br>2 : Stop Calibration                                                      | 0            |         |
| 279    | Calibration point selection<br>by Semi Auto Cal. or Auto Cal. | 0 : Air<br>1 : Air and Zero<br>2 : Air and Span<br>3 : Span                                                   | 0            | *       |
| 280    | Purge method type                                             | 0 : No use<br>1 : Semi Auto purge<br>2 : Auto purge                                                           | 2            | *       |
| 281    | Start / Stop of Purge                                         | 0 : OFF<br>1 : Start Purge<br>2 : Stop Purge                                                                  | 0            |         |
| 282    | Purge ON time [sec]                                           | 1 to 99                                                                                                    | 10           |         |
| 283    | Purge OFF time [sec]                                          | 1 to 99                                                                                                    | 10           |         |
| 284    | Purge ON/OFF repetition count                                 | 1 to 99                                                                                                    | 5            |         |
| 285    | Purge recovery-time [min]                                     | 1 to 99                                                                                                    | 3            |         |
| 286    | Purge cycle time [XX day - XX hour]                           | [00-01] to [99-23]                                                                                            | 01-00        |         |
| 287    | Purge delay time [XX day - XX hour]                           | [00-01] to [99-23]                                                                                            | 00-02        |         |
| 288    | Next Auto Calibration countdown                               | —                                                                                                    | Monitor      |         |
| 289    | Next Auto Purge countdown                                     | —                                                                                                    | Monitor      |         |
| 300    | HIGH range minus span concentration [%]                       | -99 to 99                                                                                                    | 0            | * ,◇    |
| 301    | LOW range minus span concentration [%]                        | -99 to 99                                                                                                    | 0            | * ,◇    |
| 310    | Data setting change password                                  | 0 : Cannot be changed<br>102 : Changeable                                                                     | 102          |         |
| 314    | Timer reset                                                   | 0 : OFF<br>1 : Timer reset                                                                                    | 0            |         |

| Table 7- | 7 CH Data  | Table | (3/3) | ) |
|----------|------------|-------|-------|---|
| Tuble I  | / Ori Dulo |       |       | / |

- CH No. marked with " \* " in the Remarks has different default values depending on the part number of the receiver.

- CH No. marked with "
"
"
in the Remarks cannot be changed by the customer. Please contact us if you would like to make any changes.

- CH numbers not listed in the "CH Data Table" are manufacturer setting data. Do not change it by yourself.

# 8 Maintenance

The following maintenance and inspection procedures are important in order to maintain normal functioning and accurate measurement. Make sure you thoroughly understand the procedure before performing maintenance.

| When "Maintenance work" |                                                                                                    |  |  |  |  |
|-------------------------|----------------------------------------------------------------------------------------------------|--|--|--|--|
|                         | <ul> <li>Fire, Electric shocks, Malfunction</li> <li>Be sure to turn OFF the main power supply before performing wiring connection work or wiring check.</li> <li>Before turning ON the power, make sure that the power wiring is properly connected.</li> <li>If the fuse blows, check the cause and replace it with one of the same capacity and type. Also, when replacing the fuse, be sure to turn OFF the main power supply before starting work.</li> <li>Be sure to use parts specified by our company for replacement parts and consumables.</li> </ul> |  |  |  |  |
|                         |                                                                                                    |  |  |  |  |

Note

- Be sure to check the safety precautions for the oxygen sensor (transmitter) to be used before starting to maintenance it.
- Do not disassemble the parts other than those specified in this manual.
- Do not modify by the customer.

#### 8.1 Daily / Periodic Inspection

Daily/periodic inspection items is nothing for this product (receiver). Below is a list of standard daily and periodic inspections for the oxygen sensor. Check the instruction manual for the oxygen sensor (transmitter) you are using for the actual details of daily and periodic inspections.

| Air-point Calibration | Recommended cycle  | 1 / month                                                                                       |
|-----------------------|--------------------|-------------------------------------------------------------------------------------------------|
|                       | Method             | See "5 Calibration".                                                                            |
|                       | Others             | Periodically check that the calibration gas is flowing at the set flow rate during calibration. |
| Replacement of        | Recommended period | 2 years                                                                                         |
| Oxygen Sensor         | Method             | Refer to the instruction manual of the oxygen sensor (transmitter) used.                        |

| Table 8-1 Standard Dail | v / Periodic Inspection | Items for Sensors | (Reference) |
|-------------------------|-------------------------|-------------------|-------------|
|                         | y / i chould hispection |                   |             |

#### 8.2 Consumable Parts and Spare Parts

There are no consumable parts for this product (receiver).

The spare parts for this product (receiver) are as shown in the table below.

Table 8-2 Spare Part Table

| Name | No./Spec. | Q'ty/1 unit | Replacement              |
|------|-----------|-------------|--------------------------|
| Fuse | MF-51NR2A | 1           | When fuse blowout occurs |

# 9 Troubleshooting

#### 9.1 Phenomena and Countermeasures

Table 9-1 Phenomena and Countermeasures

| Phenomena                                             | Cause                                                   | Countermeasures                                                                                                    |  |
|-------------------------------------------------------|---------------------------------------------------------|----------------------------------------------------------------------------------------------------|--|
| Unable to                                             | CH No.310 is entered with something other than "102"    | Set "102" in CH No.310.                                                                                                    |  |
| change data.                                          | Receiver problem                                        | Replace the receiver or repair by Maker.                                                                                                    |  |
|                                                       | During output hold state<br>(Display value is changing) | Reconfirm receiver status and settings.<br>The output value is held according to the setting during<br>"Temp. rising", "Calibration", "Purging", "Analyzer error",<br>"Sleep mode", and "Manual output hold". |  |
|                                                       | Gas pipe leak                                           | Check for leaks, tighten pipe fittings.                                                                                                    |  |
| Analyzer output,<br>display value<br>does not change. |                                                         | - Turn OFF the power once and turn it ON again after 10 seconds.                                                                                                    |  |
|                                                       | During An analyzer error is occurring                   | - Deal with the error code<br>Refer to "9.2 Error Code Table"                                                                                                    |  |
|                                                       |                                                         | - Press the () key to clear                                                                                                    |  |
|                                                       | Receiver problem                                        | Replace the receiver or repair by Maker.                                                                                                    |  |
|                                                       | Setting error                                           | Check the setting data related to analog output Refer to "7.1 Analog Output".                                                                                                    |  |
|                                                       | Gas calibration error                                   | - Check the setting data related to calibration                                                                                                    |  |
| A polyzor output                                      |                                                         | - Perform Air-point calibration                                                                                                    |  |
| Anaiyzer output,<br>display value<br>error            | Gas flow rate is outside range.                         | Readjust gas flow rate.                                                                                                    |  |
|                                                       | Poor wiring contact                                     | Check for poor contact in the analog output wiring and sensor signal wiring.                                                                                                    |  |
|                                                       | Gas pipe leak                                           | Check for leaks, tighten pipe fittings.                                                                                                    |  |
|                                                       | Sensor deterioration                                    | Replace the sensor.                                                                                                    |  |
|                                                       | Setting error                                           | Check the setting data related to analog output<br>Refer to "7.1 Analog Output".                                                                                                    |  |
|                                                       | Gas calibration arror                                   | - Check the setting data related to calibration                                                                                                    |  |
| Analyzer output,<br>display value is                  |                                                         | - Perform Air-point calibration                                                                                                    |  |
| zero                                                  | Gas flow rate is outside range.                         | Readjust gas flow rate.                                                                                                    |  |
|                                                       | Flammable gas included in measuring gas                 | Eliminate flammable gas from measuring gas.                                                                                                    |  |
|                                                       | Sensor deterioration                                    | Replace the sensor.                                                                                                    |  |
|                                                       | Output adjustment is inaccurate                         | Perform output adjustment in "CH No.027".                                                                                                    |  |
| Analyzer output<br>and display value<br>do not match  | Output range is different                               | Check output range setting<br>(CH No.020, 030,031,034,035)                                                                                                    |  |
|                                                       | Receiver problem                                        | Replace the receiver or repair by Maker.                                                                                                    |  |
|                                                       | Filter clogged                                          | Replace the filter (Only transmitters using filters)                                                                                                    |  |
| Slow response                                         | Gas pipe leak                                           | Check for leaks, tighten pipe fittings.                                                                                                    |  |
|                                                       | Calibration gas pipe clogged                            | Purging, cleaning and replacing in piping                                                                                                    |  |
|                                                       | Condensation in the calibration gas pipe                | Purging, cleaning in piping and add installation of keep warming structure                                                                                                    |  |
|                                                       | Sampling gas pipe and probe clogged                     | Purging, cleaning and replacing in piping/probe                                                                                                    |  |
|                                                       | Insufficient sampling flow rate                         | Adjust sampling gas flow rate. (Only sampling type)                                                                                                    |  |
|                                                       | Primary delay time setting value is too large           | Check the data in CH No.016 and set "0"[sec].                                                                                                    |  |
|                                                       | Moving average time setting value is too large          | Check the data in CH No.017 and set "0"[sec].                                                                                                    |  |
|                                                       | Sensor deterioration                                    | Replace the sensor.                                                                                                    |  |
|                                                       |                                                         |                                                                                                    |  |

#### 9.2 Error Code Table

| Table 9-2 Error Code |                                                            |                                                                                                    |                                                                                                    |  |  |
|----------------------|------------------------------------------------------------|----------------------------------------------------------------------------------------------------|----------------------------------------------------------------------------------------------------|--|--|
| Error Code           | Contents                                                   | Cause                                                                                                    | Countermeasures                                                                                                    |  |  |
| E-01<br>E-02<br>E-03 | Abnormality in ROM, RAM,<br>and/or EEPROM                  | <ul> <li>Receiver abnormality</li> <li>Temporary malfunction due to external noise</li> </ul>                                                                                                    | Turn OFF power supply and turn ON after 10 seconds.                                                                                                    |  |  |
| E-04                 | Heater current too over                                    |                                                                                                    | <ul> <li>Press      key, or turn OFF power supply and turn ON after 10 seconds.</li> <li>To clear the error display, press      key after the cause of the error has been eliminated.</li> </ul> |  |  |
| E-05                 | Heater current too under                                   | <ul> <li>Sensor heater abnormality</li> <li>Setting value abnormality</li> <li>Receiver abnormality</li> </ul>                                                                                                    |                                                                                                    |  |  |
| E-06                 | Heater voltage too over                                    |                                                                                                    |                                                                                                    |  |  |
| E-07                 | Heater voltage too under                                   |                                                                                                    |                                                                                                    |  |  |
| E-20                 | Heat up does not complete                                  |                                                                                                    |                                                                                                    |  |  |
| E-08                 | Vs voltage too over                                        |                                                                                                    |                                                                                                    |  |  |
| E-09                 | Vs voltage too under                                       | - Sensor abnormality                                                                                                    | <ul> <li>Press  key, or turn OFF power supply and turn ON after 10 seconds.</li> <li>To clear the error display, press  key after the cause of the error has been eliminated.</li> </ul>         |  |  |
| E-10                 | Ip current too over                                        | - Sensor wiring abnormality                                                                                                    |                                                                                                    |  |  |
| E-11                 | Ip current too under                                       | - Setting value abnormality<br>- Receiver abnormality                                                                                                    |                                                                                                    |  |  |
| E-12                 | Vp voltage too over                                        |                                                                                                    |                                                                                                    |  |  |
| E-13                 | Vp voltage too under                                       |                                                                                                    |                                                                                                    |  |  |
| E-14                 | Heater terminals<br>(S+, S-) not closed                    | Defective contact in wiring between S+ and S-                                                                                                    | - Check the wiring.<br>- Press                                                                                                    |  |  |
| E-21                 | Data out of the specified range                            | Data setting error                                                                                                    | <ul><li>Setting data within the specified range.</li><li>Press  key to clear the error display.</li></ul>                                                                                        |  |  |
| E-35                 | Calibration value out of range in Zero-point calibration   | <ul><li>Zero-point calibration<br/>abnormality</li><li>Sensor abnormality</li></ul>                                                                                                    | - Press      key to clear the error display.                                                                                                    |  |  |
| E-36                 | Calibration value out of range in Span-point calibration   | <ul> <li>Span-point calibration<br/>abnormality</li> <li>Sensor abnormality</li> </ul>                                                                                                    |                                                                                                    |  |  |
| E-38                 | Calibration value out of range in<br>Air-point calibration | range in     - Air-point calibration<br>abnormality     - Air-point calibration<br>and setting value.       - Check the calibration<br>- Sensor abnormality     - Check the calibration<br>- Perform calibration a | and setting value.<br>- Check the calibration gas flow rate.<br>- Perform calibration again                                                                                                    |  |  |
| E-45                 | Ip data out of range in N2<br>calibration                  | <ul> <li>N<sub>2</sub> calibration abnormality</li> <li>Sensor abnormality</li> </ul>                                                                                                    | Replace the sensor if it does not recover.                                                                                                    |  |  |
| E-46                 | Calibration-value error<br>(Air point)                     | <ul><li>Air-point calibration<br/>abnormality</li><li>Sensor abnormality</li></ul>                                                                                                    |                                                                                                    |  |  |
| E-60                 | "Not used" range is selected.                              | Data setting error about analog<br>output range                                                                                                    | Set "CH No.34,35" to other than "0".                                                                                                    |  |  |

The analyzer needs to repair by Maker when all the actions above should fail.

#### 9.2.1 Oxygen Sensor Failed

If "E-05" or "E-07" occurs during using (after a normal measurement period), the oxygen sensor may have failed due to its life. Follow the steps below to check the cause and restore the analyzer.

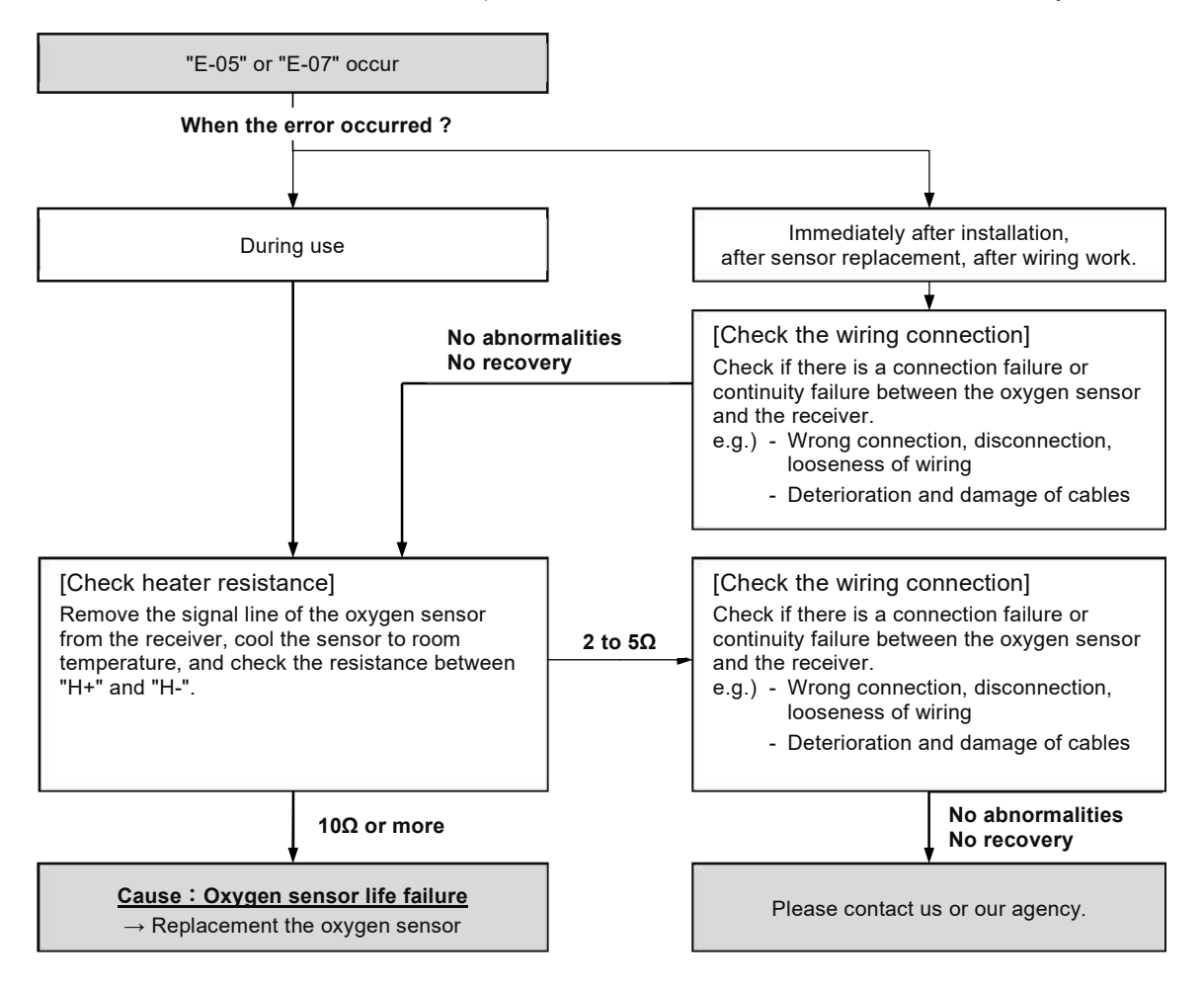

Fig. 9-1 Confirmation Procedure When Occurred "E-05" and "E-07"

#### Note

- If receiver detecting multiple errors at the same time, pressing 

   key once will display another error code. Press
   key multiple times until the Temp. rising state is temporarily entered, and check for recurrence of the error.
- Timing of occurrence
  - During use and sensor usage time is long (1 year or more) : →High possibility of oxygen sensor life failure.
  - During use and sensor usage time is short :
     →Check the setting data in CH No.190,192,193.
  - After installation, replacement the sensor, maintenance : →High possibility of poor contacts or incorrect connection.
- If the resistance value between "H+" and "H-" is 5Ω < R <10Ω, cool the sensor sufficiently and then check again.

# 10 Technical Data

#### 10.1 Specifications

| 1. Power supply             | AC 100 to 240 V±10% 50/60 Hz max.50 VA                                                                                                    |  |  |
|-----------------------------|----------------------------------------------------------------------------------------------------|--|--|
| 2. External dimensions      | 300×250×156 [mm]                                                                                                    |  |  |
| 3. Weight                   | Approx. 6.5 kg                                                                                                    |  |  |
| 4. Measurement item         | O <sub>2</sub>                                                                                                    |  |  |
| 5. Measurement range        | 0 to 25vol.%                                                                                                    |  |  |
| 6. Linearity *              | ±1.0%F.S. (F.S. = 0 to 25vol.%)<br>±2.0%F.S. (F.S. = 0 to 10vol.%, 0 to 5vol.%)                                                                                                    |  |  |
| 7. Repeatability *          | $\pm 0.5\%F.S.$ ( F.S. = 0 to 25vol.%, 0 to 10vol.%, 0 to 5vol.% )                                                                                                    |  |  |
| 8. Response time *          | 5 seconds or less(T90)                                                                                                    |  |  |
| 9. Analog output            | Item       : O2 concentration         Output       : DC 4 to 20 mA Isolated output Load resistance 550Ω or less         Output range       : HIGH range       0 to 25vol.% ( Default )         LOW range       0 to 10 vol.% ( Default )         Range switching       : Key operation/Contact input         Output hold       : No hold/Setting value/ Value 5 seconds before event occurrence |  |  |
| 10. Contact output          | Number : 4 points<br>Output : No-voltage relay contact<br>capacity AC 250 V 1 A Resistance load<br>DC 30 V 1 A Resistance load<br>Output item : Refer to "7.2.2 Contact Outputs Items and Setting"                                                                                                    |  |  |
| 11. Contact input           | Number       : 3 points         Input       : Input no-voltage contact         Operating current 5 mA       ( contacts close for 0.1 seconds or more )         Input item       : Refer to "7.3.2 Contact Inputs Items"                                                                                                    |  |  |
| 12. Installation Conditions | Installation location: IndoorAmbient temperature: -10 to +50°CAmbient humidity: 90% RH or less(Not condensation)Environmental protection: No waterproof structure                                                                                                    |  |  |
| 13. Other functions         | "Manual/Semi-Auto/Auto calibration", "Semi-Auto/Auto Purging", "Abnormality self-<br>diagnosis", "Manual output hold", "Concentration upper/lower alarm", "Analog output<br>adjustment", "Simulated output", "Sleep mode", "Primary delay calculation", "Moving<br>average".                                                                                                    |  |  |

\* "Linearity", "Repeatability" and "Response time" are reference values when using a TF-10 type probe transmitter (L=500). It depends on the oxygen sensor (transmitter) used.

| MEMO |
|------|
|      |
|      |
|      |
|      |
|      |
|      |
|      |
|      |
|      |
|      |
|      |
|      |
|      |
|      |
|      |
|      |
|      |
|      |
|      |
|      |
|      |
|      |
|      |
|      |
|      |
|      |
|      |
|      |
|      |
|      |
|      |
|      |
|      |

#### The contents of this manual are subject to change without notice for improvement.

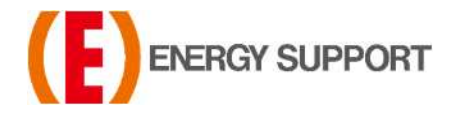

For inquiries regarding product handling, please contact us or our distributors. Inquiry form URL : <u>https://www.energys.co.jp/english/ing/all.php</u> ENERGY SUPPORT CORPORATION 1, Aza Kamikobarii, Inuyama, Aichi 484-8505 Japan

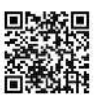